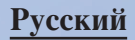

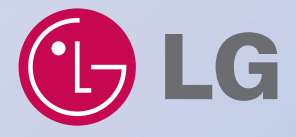

### Портативное навигационное устройство Руководство по эксплуатации N10

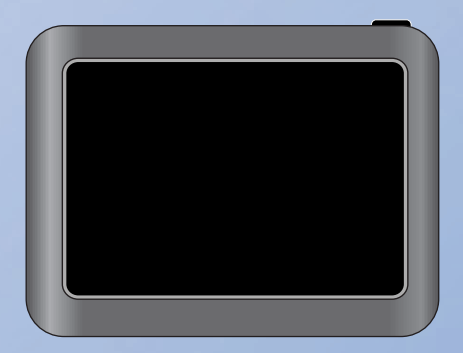

Перед использованием прибора навигации, пожалуйста, прочтите данное руководство.

Сохраните руководство для обращения к нему в будущем. В целях усовершенствования конструкция и технические характеристики могут быть изменены без предварительного уведомления.

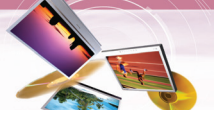

### Примечания по технике безопасности

### внимание

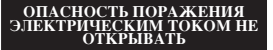

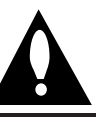

ВНИМАНИЕ: ЧТОБЫ СНИЗИТЬ РИСК ПОРАЖЕНИЯ ЭЛЕКТРИЧЕСКИМ ТОКОМ, НЕ ОТКРЫВАЙТЕ КОЖУХ (ИЛИ ЗАДНЮЮ ПАНЕЛЬ). ВНУТРИ ПРИБОРА НЕТ ДЕТАЛЕЙ, ПОДЛЕЖАЩИХ ОБСЛУЖИВАНИЮ. ДЛЯ ПРОВЕДЕНИЯ ОБСЛУЖИВАНИЯ ПРИБОРА ОБРАТИТЕСЬ К КВАЛИФИЦИРОВАННЫМ СОТРУДНИКАМ.

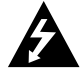

Символ с изображением вспышки молнии со стрелкой в равностороннем треугольнике предназначен для того, чтобы предупредить пользователя о наличии в корпусе прибора неизолированных деталей, находящихся под высоким напряжением, величина которого достаточна для создания риска поражения электрическим током.

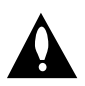

Восклицательный знак в равностороннем треугольнике предназначен для того, чтобы предупредить пользователя о наличии важных указаний по эксплуатации и обслуживанию в литературе, прилагаемой к устройству.

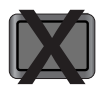

Всегда осуществляйте вождение транспортного средства безопасным образом. Не отвлекайтесь на навигационный прибор во время движения и постоянно следите за условиями на дороге. Сведите к минимуму количество времени, затрачиваемое на обозрение экрана навигации во время движения, и при возможности используйте голосовые подсказки. Не вводите пункты назначения, не изменяйте настройки и не осуществляйте доступ к каким-либо функциям, требующим продолжительного использования элементов управления устройством во время движения. Перед выполнением подобных операций аккуратно остановитесь на обочине в соответствии с действующими правилами.

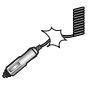

Не сгибайте и не складывайте шнур питания и не ставьте на него какиелибо тяжелые предметы. Поврежденный шнур может стать причиной пожара.

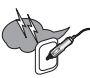

Во время грозы вынимайте адаптер – переменного тока из розетки. В противном случае возможно поражение электрическим током.

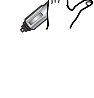

Не беритесь за вилку шнура питания или сетевой адаптер мокрыми руками. Это может привести к поражению электрическим током.

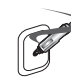

Если вы увидите дым, выходящий из плеера или адаптера, или почувствуете его запах, немедленно отключите устройство и выньте из сети адаптер переменного тока. Ненадлежащее использование прибора может стать причиной пожара.

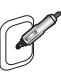

Проверьте, чтобы вилка была плотно вставлена в розетку. Ненадлежащее использование прибора может стать причиной пожара.

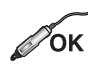

Используйте только указанный адаптер источника питания. Использование адаптера другого типа может привести к поломке изделия. (5.0 +/- 0.2V)

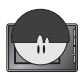

Данный прибор не предназначен для пользования детьми или слабыми людьми без надзора.

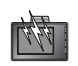

Заметьте, что при пользовании изделием в местах, где часто происходит накопление статического электричества, возможны отказы в работе прибора.

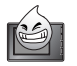

Не пользуйтесь прибором рядом с водой. Не трогайте прибор мокрыми руками.

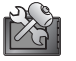

Не пытайтесь разбирать или ремонтировать изделие самостоятельно.

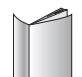

Не используйте изделие в иных целях, чем описанные в настоящем руководстве.

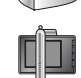

Не пользуйтесь прибором в течение длительного времени при предельно низких или предельно высоких температурах. (-10°С~60°С)

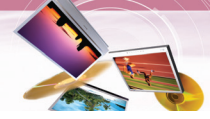

### Примечания по технике безопасности

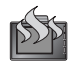

Старайтесь не оставлять изделия в местах с высокой температурой или влажных местах.

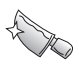

Во избежание порезов, будьте особенно внимательны при прикосновении к коробке изделия, руководству пользователя и принадлежностям.

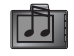

Во время вождения поддерживайте громкость звука на уровне, который не отвлекает вас от управления автомобилем.

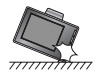

Не бросайте устройство и не подвергайте его тяжелым ударам.

Если вы услышите необычные запахи, ощутите, что ваше устройство выделяет чрезмерное количество тепла, или что-либо, что покажется вам необычным, не пользуйтесь устройством и обратитесь в наш Центр по обслуживанию заказчиков.

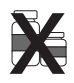

При чистке данного изделия всегда пользуйтесь мягкой, сухой хлопчатобумажной тканью. Не используйте сильные растворители, например спирт, бензин или растворитель, поскольку они способны повредить поверхность прибора.

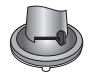

При креплении держателя прибора навигации удалите загрязнения из области крепления перед креплением и во избежание падения прибора, прижмите рычаг присоски.

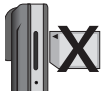

Не извлекайте карту памяти SD из работающего прибора навигации. Это может привести к возникновению механических проблем.

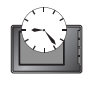

Не пользуйтесь прибором навигации непрерывно в течение длительных периодов времени. Это может привести к разряду аккумулятора.

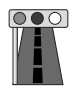

Пожалуйста, строго соблюдайте все правила дорожного движения. Для повышения безопасности вождения, включена информация о безопасных маршрутах движения и маршрутах, где часто случаются ДТП. Голосовые указания и карта маршрута могут отличаться от фактических условий дорожного движения.

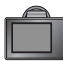

При переноске прибора извлеките вилку шнура питания из розетки автомобильного прикуривателя, затем извлеките прибор навигации из держателя, установленного на ветровом стекле. После чего сдвиньте рычажок кронштейна, чтобы освободить присоску.

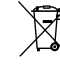

#### Утилизация старого устройства

- Если на изделии имеется символ: перечеркнутый контейнер для мусора на колесах, это означает, что на данное изделие распространяются положения Европейской директивы 2002/96/ЕС.
- Все электрические и электронные изделия подлежат утилизации отдельно от бытовых муниципальных отходов через специализированные предприятия, назначенные для этих целей правительством или местными органами власти.
- Правильная утилизация старого устройства поможет предотвратить потенциальные негативные последствия для окружающей среды и здоровья человека.
- За более подробной информацией в отношении утилизации старого устройства, пожалуйста, обращайтесь к городским властям, службе по утилизации или магазин, где вы приобрели данное изделие.

Данный продукт произведен в соответствии с требованиями директивы 2006/28/EEC(ANNEX I, 3.2.9), 72/245/EEC, 99/5/EC и 2006/95/EC.

#### Представительство в Европе:

LG Electronics Service Europe B.V. Veluwezoom 15, 1327 AE Almere, The Netherlands (Ten.: +31-036-547-8940)

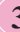

### Примечания по технике безопасности

- I I
  - Если вы устанавливаете диск присоски на стекло на длительное время, давление в диске медленно падает и диск может отвалиться.
  - If the windscreen mount falls off, please follow the instructions again to reinstall and use it.
  - При неправильной установке кронштейн ветрового стекла может отпасть. Поэтому, во избежание повреждения изделия, рекомендуется устанавливать прибор навигации как можно ближе к приборному щитку.
  - При приложении чрезмерного усилия при настройке угла кронштейна ветрового стекла возможна его поломка. Будьте осторожны при проведении настройки.
  - Если кронштейн ветрового стекла отпал, снова обратитесь к инструкции для того, чтобы установить его повторно.
  - Пожалуйста, заметьте, что если прибор поврежден вследствие пренебрежительного обращения со стороны пользователя, то он не подлежит обмену или возврату.
  - Внимание : неверная замена элементов питания создает угрозу взрыва. Заменяйте элементы питания только элементами того же типа.

#### Меры предосторожности зимой

 Вследствие разницы наружной и внутренней температуры кронштейн может легко отделиться от ветрового стекла.

#### Summer precautions

- Вследствие разницы наружной и внутренней температуры кронштейн может легко отделиться от ветрового стекла.
- При парковке автомобиля в течение продолжительного времени снимайте кронштейн ветрового стекла и держите его отдельно.
- При длительном нахождении под воздействием прямого солнечного света в автомобиле аккумулятор может быть поврежден. Снимите прибор и поместите в прохладное место. Повышение температуры выше 60 градусов может сократить срок службы аккумулятора или привести к взрыву.
- Не оставляйте прибор/принадлежности (включая основание крепления, зарядное устройство и т.д.) на виду в транспортном средстве, оставленном без надзора, поскольку в этом случае они могут стать легкой добычей воров.
- Создайте резервную копию данных на компактдиске с помощью прилагаемого программного обеспечения.

- Чтобы защитить экран и прибор, всегда держите их в футляре для переноски.
- Не используйте карту памяти (SD card) с другими устройствами, поскольку это может привести к повреждению карты памяти.
- Для приема сигнала навигационный прибор должен быть непосредственно направлен в небо. Для ускорения определения своего местоположения постойте спокойно примерно 5 минут, чтобы прибор точно определил место.
- Для определения текущего местоположения с помощью спутника прибор должен находиться вне помещения. При первом включении прибора для определения вашего местоположения может потребоваться несколько минут. Если процесс определения местоположения занимает больше 5 минут, проверьте, чтобы вокруг вас не было высоких деревьев и зданий.
- Если автомобиль оснащен теплоотражающим экраном, встроенным в ветровое стекло, прибору может потребоваться внешняя антенна.
   Теплоотражающие ветровые стекла препятствуют приему сигнала прибором.
- Внешнюю антенну можно приобрести отдельно в качестве аксессуара. Предложение о маршруте следования - это всего липпь предложение, поэтому возможны различия между информацией навигационного прибора и фактическими дорогами. Сведения о дорожной сети постоянно обновляются, поэтому, по мере поступления их можно добавлять к своему прибору.
- Прибор предназначен для того, чтобы дать вам предложения относительно маршрута, поэтому он не отражает условия дороги, интенсивность дорожного движения и иные условия, которые могут повлиять на безопасность или сроки движения.
- Компания LG не несет ответственность за какие-либо травмы, ущерб имуществу или ДТП, произошедшие в результате действий, осуществленных на основе использования системы навигации.
- Компания LG не несет ответственности за точность информации, связанной с дорожным движением и данные, предоставленные прочими сторонами.
- Компания LG отказывается от какой-либо ответственности за такое использование системы навигации, которое внесло свой вклад или стало основной причиной смерти, травмы или материального ущерба, либо привело к нарушению какого-либо законодательства, включая правила дорожного движения. Все приведенные инструкции подлежат соблюдению, поскольку в случае их несоблюдения возможен смертельный исход, получение серьезной травмы или нанесение материального ущерба.

# Содержание

| Общие сведения                                         |
|--------------------------------------------------------|
| Комплектация                                           |
| Таблица дополнений по моделям7                         |
| Наименование каждого компонента                        |
| Передняя панель                                        |
| Задняя и боковая панель                                |
| Подключение устройств                                  |
| Последовательность монтажа на ветровом стекле          |
| Демонтаж кронштейна ветрового стекла10                 |
| Монтаж наружной антенны GPS (дополнительно)10          |
| Подключение кабеля USB11                               |
| Отсоединение кабеля USB от навигационного устройства11 |
| Загрузка файлов: устройство хранения информации11      |
| Основные операции                                      |
| Включение и выключение устройства12                    |
| Регулирование громкости и яркости12                    |
| Отключение звука                                       |
| Функция блокировки                                     |
| Использование наушников                                |
| Приступая к навигации                                  |
| Экран карты                                            |
| Меню курсора                                           |
| Меню навигации                                         |
| Структура меню навигации                               |
| Основные операции в навигационном меню 17              |
| Guide to (перейти к)                                   |
| Вернуться домой                                        |
| Отменить маршрут                                       |
| Пересчитать                                            |
| Менеджер маршрута                                      |
| Настройка                                              |

# Содержание

| Музыкальный плеер                                             |
|---------------------------------------------------------------|
| Программа просмотра фотографий                                |
| Bluetooth                                                     |
| Беспроводной интерфейс <i>Bluetooth</i>                       |
| Подключение телефона Bluetooth к вашему устройству            |
| Настройка интерфейса Bluetooth                                |
| Отсоединение/удаление/повторное соединение телефона bluetooth |
| Вызов абонента по телефонному номеру41                        |
| Хронология телефонных звонков                                 |
| Использование вашего телефонного справочника                  |
| Применение голосового набора номера                           |
| Входящие звонки                                               |
| Завершение вызовов                                            |
| Прослушивание музыкальных записей из файлов44                 |
| LGE Maploader                                                 |
| Поиск и устранение неисправностей                             |
| Список телефонов, совместимых с интерфейсом Bluetooth         |
| Технические характеристики                                    |
| Оперативная поддержка                                         |

### Общие сведения

#### Комплектация

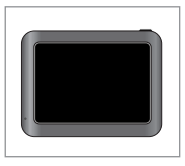

Основной блок

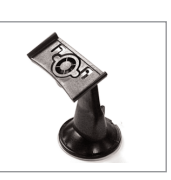

Монтажный кронштейн ветрового стекла

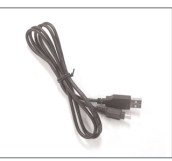

Кабель USB

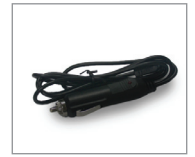

Автомобильное зарядное устройство

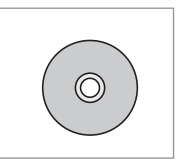

Компакт-диск с монтажными инструкциями

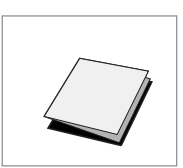

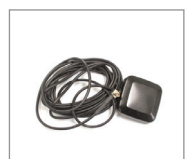

Краткое справочное руководство

Антенна GPS (дополнительно)

Состав комплектации может изменяться без предварительного уведомления.

#### Таблица дополнений по моделям

| Модель | Bluetooth |
|--------|-----------|
| N10E   | Х         |
| N10B   | 0         |

### Наименование каждого компонента

#### Передняя панель

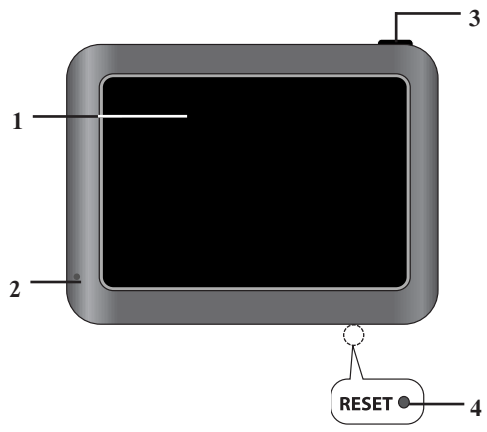

#### 1. LCD

#### 2. Микрофон (только при наличии беспроводного интерфейса Bluetooth)

#### 3. POWER (心)/VOL.

- Включение напряжения питания: Нажмите и удерживайте нажатой эту кнопку, когда требуется включить отключенное устройство.
- Выключение напряжения питания: Удерживайте нажатой эту кнопку в течении секунд при включенном устройстве.
- Удобная настройка: Кратковременно нажмите эту кнопку при включенном устройстве.
- RESET hole (Отверстие для сброса) При отсутствии реакции устройства введите в отверстие RESET тонкий предмет, наподобие кончика стрежня шариковой ручки или нечто подобное.

#### 🎙 Примечание

- Чтобы ввести в действие функцию меню ЖК-дисплея, коснитесь его пальцем.
- При отключении шнура электропитания или истощении элемента питания устройство выключится спустя несколько секунд.

#### Задняя и боковая панель

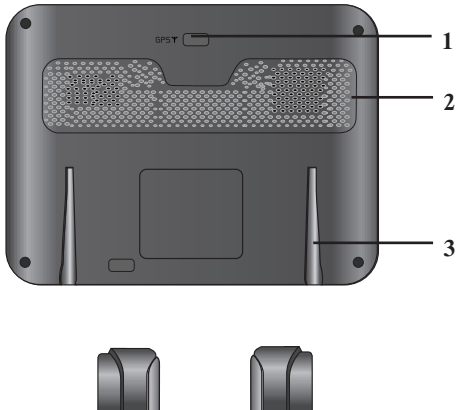

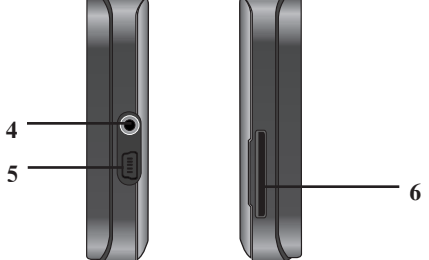

- 1. Гнездо для наружной антенны GPS.
- 2. Громкоговоритель.
- 3. Стыковочный разъем.
- 4. Гнездо наушников.
- 5. Порт USB/разъем источника питания (постоянное напряжение 5 В).
- 6. Разъем для карты памяти. Сюда вставляется карта памяти.

#### Осторожно

Удаление или изменение электронной карты, хранимой во встроенной памяти, может привести к проблемам навигации.

### Подключение устройств

#### Последовательность монтажа на ветровом стекле

- 1. Выберите на ветровом стекле наиболее подходящее место.
- 2. Очистите поверхность ветрового стекла от пыли и консистентной смазки.
- Установите на ветровое стекло монтажный кронштейн устройства.

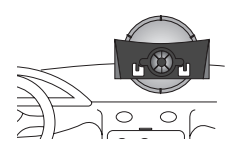

 Отведите рычаг влево до упора до щелчка и закрепите монтажный кронштейн по месту.

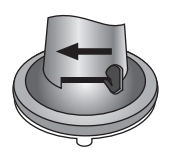

 Совместите стыковочный разъем с монтажным кронштейном ветрового стекла, затем нажмите на него до щелчка.

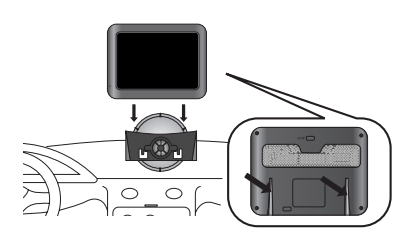

#### 🕅 Примечание

Стандартная температура для монтажа вакуумного прижима находится в диапазоне 10°С ~ 60°С. Сцепление монтажного прижима с поверхностью может нарушиться при температуре, находящейся за пределами указанного диапазона.  Вставьте малый разъем автомобильного зарядного устройства в гнездо источника питания на боковой панели основного блока.

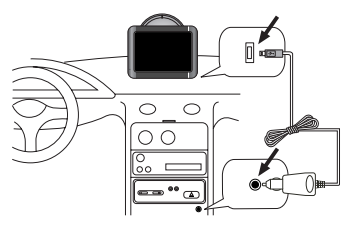

- Вставьте другой конец в гнездо автомобильного прикуривателя с напряжением 12 ~ 24 В.
- Чтобы отрегулировать угловое положение смонтированного устройства, ослабьте регулировочные ручки вакуумного прижима и осторожно поверните его. Кроме наклона вверх и вниз и поворота из стороны в сторону можно также вращать кронштейн слева в пределах от -45° до 45° угловых градусов.
- По окончанию операций вновь затяните ручки.

#### 🎙 Примечание

• Навигационное устройство и автомобильное зарядное устройство рассчитаны на применение автомобильное электрооборудование с напряжением 5,0 +/-0,2 В и заземленной отрицательной клеммой.

(Стандартная система электрооборудования большинства автомобилей).

Если система электрооборудования отличается от приведенного описания, системой электропитания от постоянного бортового напряжения воспользоваться невозможно.

 Заряд элемента питания устройства происходи автоматически при соединении порта USB основного блока и гнезда прикуривателя 12 ~ 24 В через автомобильное зарядное устройство.

### Подключение устройств

#### Демонтаж кронштейна ветрового

#### стекла

1. Чтобы отделить кронштейн от ветрового стекла, потяните рычаг вправо.

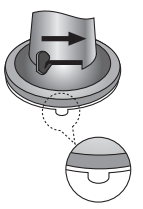

 Если кронштейн не отделяется от ветрового стекла, потяните язычок вакуумной камеры.

# Монтаж наружной антенны GPS (дополнительно)

Это устройство оснащено встроенной антенной GPS для приема сигналов спутника. Наружная антенна GPS, которая продается отдельно, позволит улучшить прием сигналов спутников из автомобиля при условии монтаже на обогреваемом ветровом стекле. Процедура монтажа антенны:

- 1. Выберите место для крепления наружной антенны GPS.
- Вставьте разъем антенны GPS в гнездо, расположенное на задней панели основного блока навигационного устройства.

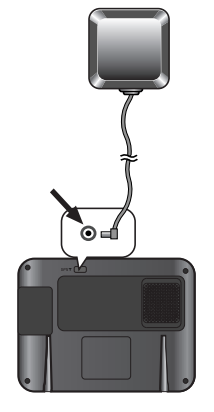

# Монтаж наружной антенны в салоне автомобиля

Расположите антенну на плоскости как можно более горизонтально, обеспечивая прямую видимость неба и возможность надежного крепления двухсторонней лентой.

#### 🎙 Примечание

- Перед креплением двухсторонней ленты убедитесь в том, что на монтажной плоскости отсутствует влага, пыль, сажа, масло и прочие загрязнения.
- На двухстороннюю ленту нанесено мощное клеящее вещество, которое может оставить след на приборной панели после удаления.
- Конструкция ветрового стекла некоторых автомобилей не позволяет принимать сигналы спутников GPS из-за непроницаемости для радиоволн. В таких автомобилях антенну GPS необходимо монтировать снаружи.

# Монтаж наружной антенны снаружи автомобиля

Установите антенну GPS в наиболее горизонтальное положение, например, на крышу или на багажник. (Антенна GPS крепится магнитом).

#### Ввод антенного кабеля через верх дверного проема

Сверите кабель на вводе в виде U-образной петли для предотвращения попадания дождевой воды внутрь салона по кабелю. (Антенна GPS крепится магнитом).

### Подключение устройств

#### Подключение кабеля USB

 Подключите один конец кабеля к порту USB ПК, а другой конец – к порту USB навигационного устройства.

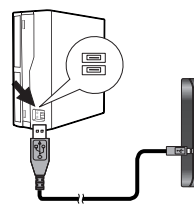

 При соединении навигационного устройства и ПК кабелем USB автоматически производится заряд элемента питания устройства.

Со вставленной картой SD

Без карты SD

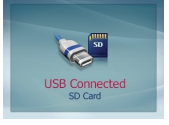

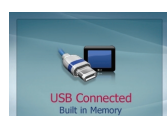

#### 🎙 Примечание

Работа навигационного устройства невозможна при подключении его к ПК кабелем USB.

### Отсоединение кабеля USB от

### навигационного устройства

Перед отключением интерфейса USB дождитесь сообщения о возможности безопасного отключения.

 На рабочем поле системы появляется пиктограмма безопасного отключения.

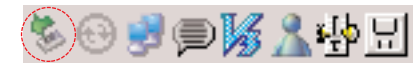

- 2. Нажмите на пиктограмму, чтобы отсоединить блок от ПК и выберите сообщение 'Safely remove' (безопасное удаление).
- Появится сообщение, подтверждающее возможность безопасного отсоединения устройства.
- 4. Теперь можно перейти к дальнейшим операциям и отсоединить кабель USB от ПК.

11

# Загрузка файлов: устройство хранения информации

- Запустите программу Windows Explorer (проводник) на ПК.
   В окне проводника появится устройство хранения информации.
- Создайте папку для использования в своих целях.
- 3. Выберите загружаемые файлы, затем переместите их в созданную папку.

#### 🎙 Примечание

- При вставленной карте SD появляется возможность загрузки данных на карту SD.
- При отсутствии карты SD можно загружать данные во встроенную память.
- Не отсоединяйте кабель USB в процессе обмена файлами.

### Основные операции

#### Включение и выключение

#### устройства

Нажмите кнопку POWER (☉)/VOL и удерживайте ее нажатой, чтобы включить устройство.

Нажмите кнопку POWER (<sup>()</sup>)/VOL и удерживайте ее нажатой около 2 секунд, чтобы выключить устройство.

#### 📚 Примечание

Устройство автоматически включается при соединении с источником питания

#### Регулирование громкости и яркости

- 1. Включите устройство.
- Кратковременно нажмите кнопку POWER (<sup>₼</sup>)/VOL при появлении экранной карты.

Появляется окно "Handy Setup" (упрощенная настройка).

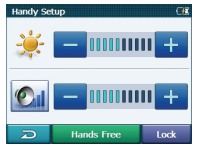

| Handy Setup  |            |      |  |  |
|--------------|------------|------|--|--|
| 🌞 🗕 📖 🕂      |            |      |  |  |
|              |            |      |  |  |
| Audio Output |            |      |  |  |
| R            | Hands Free | Lock |  |  |

Режим Map/Photo (карта/фотографии)

Режим Music (музыкальный)

#### 🏷 Примечание

При оснащении устройства беспроводным интерфейсом Bluetooth налоб Free на экране появляются пиктограмма (В) либо онра

#### 📚 Примечание

При отсутствии нажатий в течении 5 секунд восстанавливается прежнее окно экрана.

#### Отключение звука

Нажмите пиктограмму 🚰 в окне "Handy Setup", чтобы отключить звук. Включение звука производится повторным нажатием 🜠 этой пиктограммы.

#### Функция блокировки

Этой функцией производится блокировка экранных органов управления во избежание срабатывания от случайного касания. Нажмите пиктограмму **Lock** в окне "Handy Setup".

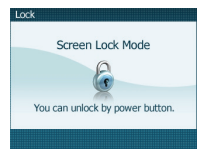

Отмена производится нажатием кнопки POWER (())/VOL.

#### Использование наушников

Стереофонические наушники для индивидуального прослушивания подключаются в гнездо наушников (Ø 3,5 мм).

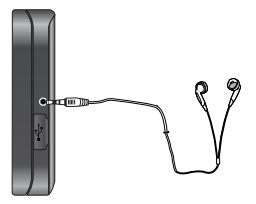

#### 📚 Примечание

- Обязательно убавляйте уровень громкости перед подключением наушников.
- Акустические системы отключаются при подключении разъема в гнездо наушников.

#### Экран карты

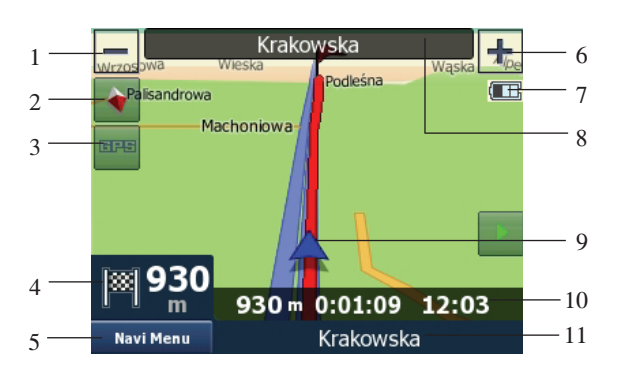

#### 1. Уменьшает масштаб изображения

Нажмите кончиком пальца кнопку «Zoom out», чтобы уменьшить детализацию карты.

#### 2. Ориентация карты и просмотр

- Нажмите кончиком пальца на эту иконку, чтобы включить режим North-up (север сверху). На дисплее карты север всегда располагается в верхней части экрана.
- Нажмите кончиком пальца на эту иконку, чтобы включить режим 2D Heading-up (двухмерное отображение). Дисплей карты всегда показывает движение транспортного средства, направленное к верхней части экрана.
- Нажмите кончиком пальца на эту иконку, чтобы включить режим 3D тар (трехмерная карта). Карта всегда детально отображает окружающие дороги и общие характеристики местности.

#### 3. Качество позиционирования

 Нажмите кончиком пальца на эту кнопку, откроется экран «GPS Data» (Данные GPS) (стр. 35).
 Черная спутниковая тарелка с красным восклицательным знаком показывает, что соединение с ресивером GPS отсутствует.
 GPS навигация невозможна. Устройства со встроенным GPS ресивером находятся в постоянно подключенном состоянии, поэтому обычных условиях эта иконка не появляется.

- 1. Уменьшает масштаб изображения
- 2. Ориентация карты и просмотр
- 3. Качество позиционирования GPS
- Предварительный просмотр поворота Расстояние до следующего поворота
- 5. Меню Navi
- 6. Увеличивает масштаб изображения
- 7. Состояние аккумулятора
- 8. Улица, на которой вы находитесь в данный момент
- 9. Текущее местоположение
- 10.Данные о движении и маршруте
- 11.Следующая улица
- Черная тарелка и две дуги обозначает 3D положение GPS. «Навигатор» готов к навигации.

#### 4. Предварительный просмотр поворота

На экране карты это поле показывает графическую иллюстрацию следующего маневра. Например, когда вы приближаетесь к повороту, то стрелка покажет, будет ли это плавный, обычный или резкий поворот. При отображении развязки на картинке также приводится количество выездов.

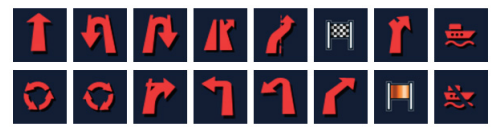

Кроме того, это поле служит в качестве кнопки. Нажмите на эту кнопку кончиком пальца, чтобы получить «ТВТ Summary» («Результат ТВТ») (стр. 25). На экране карты появится кнопка вызова маршрута, если выбран активный маршрут.

#### Расстояние до следующего поворота

В этом поле показывается расстояние, которое необходимо проехать до следующего события (поворота, развязки, выезда и т.д.). Это поле отображается только при

движении по маршруту.

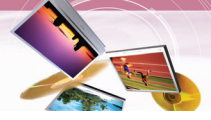

#### 5. Navi Menu

Эта кнопка открывает экран Меню. Это меню будет описано в разделе «Меню Navi».

6. Увеличить масштаб изображения

Нажмите кончиком пальца кнопку «Zoom in», чтобы увеличить детализацию карты.

#### 7. Состояние аккумулятора

«Навигатор», помимо прочего, показывает состояние аккумулятора.

Вы можете оценить доступный запас энергии по длине линейки в изображении аккумулятора. Несколько примеров:

Аккумулятор не заряжается, а полностью заряжен.

Аккумулятор не полностью заряжен, однако обладает достаточным запасом энергии.

Если изображение аккумулятора становится черным, аккумулятор требует зарядки.

### 8. Улица, на которой вы находитесь в настоящий момент

Это поле на экране карты показывает название или номер (если таковой имеется) улицы или дороги, по которой вы двигаетесь в настоящий момент.

#### 🛠 Примечание

Некоторые дороги имеют альтернативное название (или номер).

В этом поле отображается альтернативное название вместе с первичным.

Вы можете скрыть эти альтернативные названия, порядок действий приведен в разделе «Мар(Kapta)» (Page 31).

#### 9. Текущее местоположение

Текущее местоположение в режиме транспортного средства (Vehicle Mode).

#### 10. Данные о движении и маршруте

Содержание этих трех полей отличается при крейсерском движении (без активного маршрута) или при навигации (следовании активным маршрутом).

При крейсерском движении поля отображают текущую скорость, текущее ограничение скорости и время суток.

#### 11. Следующая улица

Это поле показывает дорогу или улицу, которая будет следующей по схеме маршрута. Если вы еще не находитесь в населенном пункте, где находится эта улица, Навигатор покажет название населенного пункта, а не название дороги или улицы.

#### Исходный пункт, промежуточные точки и пункт назначения

Эти точки отображаются флажками.

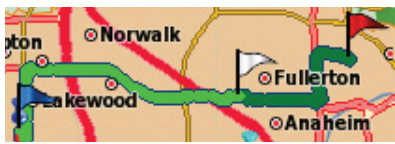

- Исходный пункт: синий
- Промежуточный пункт: белый
- Пункт назначения: красный

#### Курсор

Если нажать на какой-либо участок карты или выбрать один конкретный пункт в меню «Перейти к», то этот участок будет воспринят как выбранная точка и отмечен маленькой красной точкой с расходящимися красными кругами, чтобы привлечь к этой точке внимание.

Вы можете использовать эту точку в качестве исходного пункта, промежуточного пункта или пункта назначения для своего маршрута, мы можете осуществить поиск РОІ рядом с ней, отметить точку булавкой, или сохранить ее как РОІ (интересующую точку).

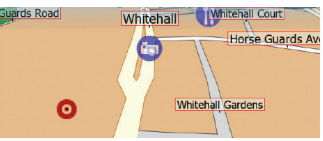

#### Пункты, отмеченные на карте (булавка)

Курсор можно пометить булавкой. Булавки отображаются так, словно они воткнуты в карту.

Булавку видно при любом масштабе и она остается на месте до тех пор, пока вы ее не снимите, либо пока не удалите все булавки в режиме «Управление данными пользователя». (Стр. 34).

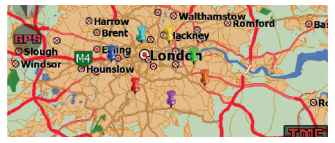

#### Меню курсора

Курсор - это выбранная на карте точка (отмеченная красной точкой с расходящимися красными кругами вокруг) или текущее положение GPS, когда эта функция доступна и включена функция Lock-to-Position (Функция привязки к определенному положению). Если вы кончиком пальца коснетесь экрана, чтобы установить курсор, меню настройки курсора всплывает автоматически и предлагает вам перечень возможных функций, для которых вы можете использовать курсор.

Если вы не используете меню курсора в течение нескольких секунд, оно автоматически сворачивается в нижнюю часть экрана, показанная информация также исчезнет.

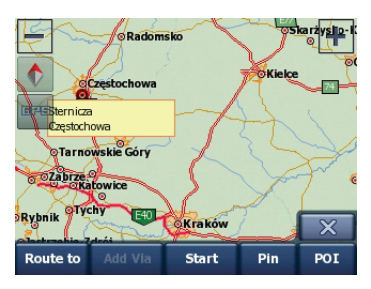

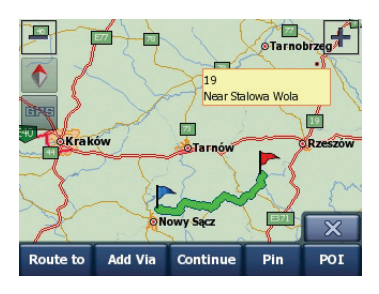

#### Start

Используйте курсор в качестве отправной точки вашего маршрута. Этот пункт меню доступен только в режиме карты и при отсутствии активного маршрута.

Отправной точкой маршрута всегда является положение GPS или, если GPS не доступен, последнее известное местоположение GPS.

#### Route to

Используйте курсор в качестве конечной точки вашего маршрута. Эта кнопка предназначена для начала прокладки нового маршрута. Предыдущий маршрут (если таковой существует) будет удален и заменен. Если активен маршрут с несколькими точками, Навигатор спросит вас, действительно ли вы хотите удалить его вместе со всеми промежуточными точками.

#### Add Via

Вставив выбранную на карте точку в качестве промежуточной, вы указываете Навигатору пересечь данное место до достижения конечного пункта маршрута. Это способ создать маршрут, состоящий из многих пунктов, в обратном порядке (когда вы хотите вставить остановку «перейти в пункт А, но сначала заправиться в пункте В» или хотите повлиять на направление маршрута. Этот пункт меню работает только в том случае, если маршрут уже активен.

Remove Via

Удаляет «промежуточную точку» рядом с курсором или под ним. Маршрут будет пересчитан немедленно после исключения удаленной точки. Этот пункт меню заменяет пункт Add Via и доступен только если курсор располагается рядом или на промежуточной точке.

#### Continue

Добавить новый пункт назначения, который должен быть достигнут после предыдущего пункта назначения. Этот новый пункт назначения заменяет старый, который становится промежуточной точкой. Это способ создать маршрут, состоящий из многих пунктов, в прямом порядке (когда вы хотите посетить несколько пунктов назначения «перейти в пункт A, а затем в пункт B»). Этот пункт меню доступен только в том случае, если маршрут уже активен.

#### Pin

Курсор можно пометить булавкой.

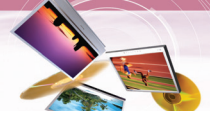

#### POI

Открывает перечень POI. расположенных рядом с выбранным пунктом. Это те POI, которые показаны во всплывающем информационном окне. Если вы хотите добавить новую POI рядом с курсором, вы можете это сделать нажав кончиком пальца на «POI» в правом нижнем углу. Этот пункт доступен на экране карты и только в том случае, если рядом с курсором расположена, по крайней мере, одна POI.

# Orange Street Pizza Hut The National Gallery Deep Pan Pizza G Garfunkel's Add Add Add Add V

#### • Add Cam

Эта кнопка устанавливает камеру скорости в месте расположения курсора. Открывается новое окно, в котором вы можете установить тип камеры (фиксированная, мобильная, встроенная или камера контроля поперечного движения), направление отслеживаемого дорожного движения (по ходу движения, в противоположном направлении, в обоих направлениях или во всех направлениях) и предел скорости. Если на карте содержится информация о пределе скорости, то это будет значение по умолчанию для камеры скорости.

#### • Edit Cam

Вы можете отредактировать параметры камеры рядом или под курсором, или удалить его. Этот пункт меню заменяет пункт Add Cam и доступен только если выбранная точка расположена рядом или на камере скорости. Появится окно, которое отражает те же установки, что и пункт «Add Cam». В дополнение, на экране появится кнопка «Удалить» («Delete»), которая удаляет камеру с карты.

#### • Add POI

Открывает новое окно захвата POI, которое позволяет вам добавить выбранную на карте точку в перечень своих точек пользователя. Этот пункт меню доступен только на экране карты при отсутствии POI рядом с курсором (т.е. только во всплывающем информационном окне показан только адрес).

#### Структура меню навигации

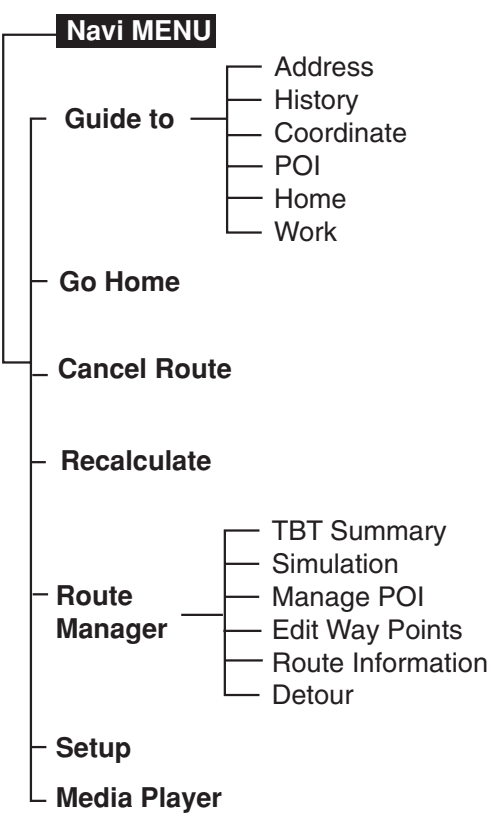

# Основные операции в навигационном меню

- 1. Включите устройство.
- 2. Нажмите кнопку Navi Menu, чтобы вывести экранную карту поверх меню.

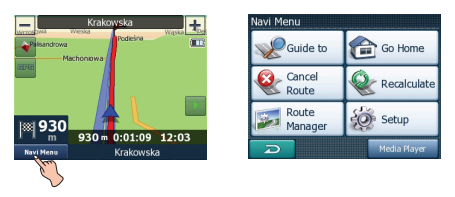

- Нажмите пиктограммы இGuide to, Co Go Home,
   Cancel, Recalculate, Reducer, Sector или Reductor для выбора желаемого варианта, произойдет переход на второй уровень меню.
- Нажмите на желаемый вариант, произойдет переход на третий уровень меню.
- Нажмите на требуемые позиции. Настройка некоторых позиций требует дополнительных операций.

#### 🛠 Примечание

Для перехода в следующее окно нажмите пиктограмму *на* экране.

Guide to (перейти к) ( Sequide to )

В этом меню предусмотрены различные способы выбора местоположения.

1. Нажмите пиктограмму Navi Menu на экранной карте, затем нажмите

ПИКТОГРАММУ

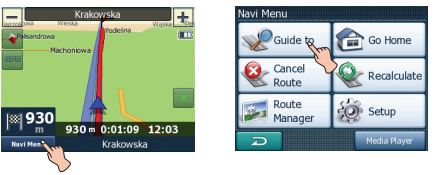

2. Нажмите на требуемые позиции.

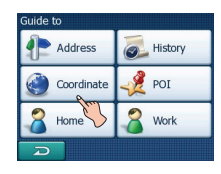

#### Appec ( Address )

#### Найти адрес, улицу, перекресток или город

Поиск города, улицы, перекрестка или точного адреса можно выполнить в модуле «Найти адрес» («Find Address»). Если вы знаете хотя бы часть адреса, то это самый быстрый способ найти нужное место.

#### Выбор города, штата и страны для осушествления поиска

| Rec | ent Citie                          | s                              | Mo       | re |
|-----|------------------------------------|--------------------------------|----------|----|
| ۲   | Centra<br>NSW, A                   | al Coast<br>ustralia           |          |    |
| ۲   | Mitche                             | ell<br>II, United Kingdom      |          |    |
| ۲   | Chelsea     London, United Kingdom |                                |          |    |
| ۲   | Lower                              | Radley<br>hire, United Kingdom | n        |    |
|     | D                                  | Clear                          | <b>A</b> | -  |

Первый экран модуля поиска адреса - это список недавно использованных городов. Первая строка списка - это всегда город, в котором вы находитесь, или находитесь рядом.

- 1. Если в перечне появился населенный пункт, который вы ищите.
- 2. Просто нажмите на него и вы немедленно перейдете на экран для ввода названия улиц, при этом в верхней части экрана будет указано название выбранного города или почтовый индекс.

#### 🕈 Примечание

- Если желаемый населенный пункт в списке отсутствует, используйте кнопки ▲ и ▼ для проведения поиска по списку.
- Нажав на 🔁 в левом углу, вы вернетесь к результатам поиска.
- Если вы увидите, что в списке недавно использованных городов присутствуют населенные пункты, которые вы не предполагаете посетить в ближайшем будущем, вы можете очистить перечень, нажав на кнопку «Очистить» («Clear») в нижней части.

#### Выбор нового населенного пункта для поиска

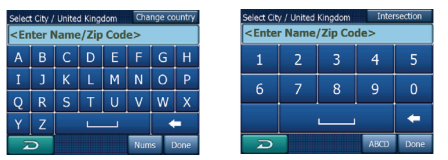

Если вы ищете какой-либо город (или штат), который не можете найти в перечне, нажмите на кнопку

«ЕЩЕ ...» («Моге») в правом верхнем углу.

В результате вы перейдете к экрану для ввода названия города или почтового индекса, где вы можете выбрать желаемый город, затем выберите из автоматически сформированного перечня, при наличии совпадений, отображаемых на одной или нескольких страницах, введя несколько букв и нажав кнопку «Готово» («Done»).

- Вы можете выполнить это с помощью экрана для ввода алфавита (типа либо ABC, либо QWERTY).
- Вам необходимо ввести лишь несколько первых букв, поскольку программа осуществляет поиск только среди населенных пунктов, существующих в данном штате или стране. Если название населенного пункта состоит из более чем одного слова, найденный пример может состоять из одного из слов или их сочетаний.
- Вы можете осуществлять поиск по множеству частей слов, вводя пробелы в образец.
   Например, Кеу West во Флориде (Florida) будет найден, если вы введете «Ке W» или даже «We К» (возможен любой порядок слов).
- Вам нет необходимости вводить знаки ударения при поиске места назначения.
   Введите только основные буквы (букву больше всего похожая на ударную), и
   Навигатор найдет все сочетания, имеющиеся в базе данных (например, для канадского города «Déléage», вам необходимо ввести только
   «Deleage», остальное сделает программа).

#### 🛠 Примечание

- Если существует более 300 совпадений (перечень занимает более 60 страниц) для введенного образца, Навигатор прекращает поиск, и справа в строке ввода появляется символ «>300». Чтобы сократить перечень, введите больше букв.
- Если в названии населенного пункта присутствует буква, которой нет на клавиатуре (например, апостроф или тире), Навигатор примет такую литеру за пробел, разбивающий слово. Поэтому вы можете искать населенный пункт с названием «Alleyn-Et-Cawood», используя любой из следующих критериев поиска: «A E C», «Et A» или «Al Ca».

Если какие-либо населенные пункты названы пригородами или обозначены как районы, которым присвоены номера и которые отображаются на карте отдельно, в нижней части появляется кнопка «Показать совпадения по пригородам» («Show sub-matches»).

Чтобы отобразить пригороды вместе с главными населенными пунктами, нажмите на эту кнопку. При этом кнопка меняется на «Скрыть совпадения по пригородам» («Hide sub-matches»), и при нажатии этой кнопки происходит возврат к первоначальному, более короткому перечню.

| Search Results                 | Search Results                 |
|--------------------------------|--------------------------------|
| Leeds                          | Leeds                          |
| West Yorkshire, United Kingdom | West Yorkshire, United Kingdom |
| New Leeds                      | Leeds, Aberford                |
| Aberdeenshire, United Kingdom  | West Yorkshire, United Kingdom |
| Maidstone, Leeds               | B Leeds, Adel                  |
| Kent, United Kingdom           | West Yorkshire, United Kingdom |
| Peterhead, New Leeds           | B Leeds, Alwoodley             |
| Aberdeenshire, United Kingdom  | West Yorkshire, United Kingdom |
| Show sub-matches               | D Hide sub-matches             |

#### Сменить штат

#### Select State Change country <All states> Australian Capital Territory New South Wales Northern Territory

На некоторых картах содержится информация о штате. Если населенный пункт, который вы ищете, находится в другом штате, нажмите на кнопку «Другой город» («Other City»), а затем выберите вариант Сменить штат из списка недавно использованных города, затем выберите соответствующий штат. Если вы желаете провести поиск адреса по всей стране, просто нажмите «Все штаты» («All States») в начале перечня.

Когда штат выбран, вам необходимо выбрать населенный пункт, введя часть его названия или почтовый индекс, а затем выберите из списка совпадений, как описано выше.

#### 🎙 Примечание

В Австралии вы можете пропустить эту часть и нажать «Готово» («Done») до ввода какихлибо букв.

Таким образом, вы можете найти название улица в штате в целом. В других странах этот пункт является обязательным.

Если вы нажмете «Готово» («Done») перед вводом букв, перечень населенных пунктов будет организован в алфавитном порядке.

#### Смена страны

| Select Country<br>Australia |
|-----------------------------|
| Germany                     |
| Hungary                     |
| Netherlands                 |
|                             |

Если конечный пункт находится в другой стране, нажмите на кнопку «Сменить страну» («Change Country») в правом верхнем углу экрана для выбора штата или экрана выбора города и выберите страну из предлагаемого списка.

#### Выбор улицы или центра населенного пункта

| London, United Kingdom City center                                                                   |       |                   |       |     |   |   |   |
|----------------------------------------------------------------------------------------------------|-------|-------------------|-------|-----|---|---|---|
| <en< td=""><td>ter S</td><td>tree</td><td>t Nai</td><td>ne&gt;</td><td></td><td></td><td></td></en<> | ter S | tree              | t Nai | ne> |   |   |   |
| А                                                                                                    | В     | С                 | D     |     |   | G |   |
|                                                                                                    |       |                   |       | М   | Ν | 0 |   |
| Q                                                                                                    | R     | S                 | Т     | U   | V | W | Х |
| Υ                                                                                                    | Ζ     | · · · · · · · · · |       |     |   |   |   |
| Z                                                                                                    | >     | Nums Done         |       |     |   |   |   |

После того, как выбран населенный пункт (или штат Австралии), вы можете продолжить поиск, указав улицу, которую вы ищите.

#### Выбор центра населенного пункта

Если вы хотите осуществлять движение к населенному пункту, показанному в центре вверху экрана, просто нажмите «Готово» перед вводом каких-либо букв.

Результатом поиска будет центральная точка города (там, где его название показано на карте).

#### 🎙 Примечание

Эта точка не является геометрическим центром, а точка, произвольно выбранная создателями карты, для маленького города или поселка это обычно самый важный перекресток, а для крупных городов важный перекресток в центре города.

#### Выбор улицы

Если вы ищете адрес или перекресток в пределах выбранного населенного пункта (название показано вверху страницы), вам сначала необходимо ввести название улицы, которую вы ищите.

- Если вы ищите перекресток, сначала выберите улицу с редким или необычным названием.
   Действуя таким образом, вам необходимо будет ввести меньшее количество букв, чтобы получить перечень результатов. Вы, также, можете сначала выбрать улицу с названием покороче. Таким способом вы быстрее выберите вторую улицу из перечня пересекающихся улиц после выбора первой.
- Вы можете проводить поиск как по типу, так и по названию дороги. Если одно и то же название появляется как улица, проспект, бульвар, дорога, двор и район, то вы быстрее получите результат, если введете первую букву типа дороги. Например, если ввести «Рі А», то в результатах поиска можно будет найти все Pine Avenue, все Pine Streets и Pine Roads.
- Если название улицы является префиксом для названий нескольких других улиц, просто введите название полностью, нажмите «Готово» и первым в перечне будет точное совпадение. Таким образом вы можете легко найти даже улицу с очень коротким названием.

#### Выбор номера дома или центральной точки улицы

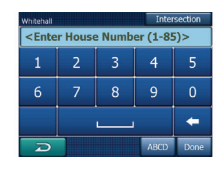

- После того, как будет выбрана страна, город и название улицы, прибор попросит вас указать номер дома с помощью цифровой клавиатуры.
- Перед началом ввода цифр поле для ввода будет показан диапазон возможных номеров домов для выбранной улицы.
- Введите номер, нажмите «Готово» и Навигатор покажет вам выбранное место на карте (или начнет поиск).
- 🕈 Примечание
- Номера домов могут быть недоступны на карте вашего региона. За подробностями обратитесь к местному дилеру.
- Если вы не знаете номер дома, просто нажмите «Готово», и в качестве выбранного места будет использована центральная точка улицы.

# Как выбрать перекресток вместо номера дома

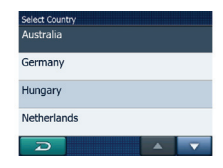

- Если вы не знаете номера дома, то проще связать конкретное место с перекрестком.
- Нажмите кнопку «Перекресток» («Intersection») в правом верхнем углу.
- Выберите желаемое название улицы и перечня доступных перекрестков ранее выбранной улицы, (название которой показаны вверху в центре экрана). Выбранным местом будет пересечение двух улиц.

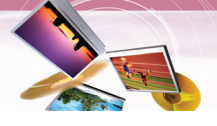

History ( 👼 History

#### Найти в Истории

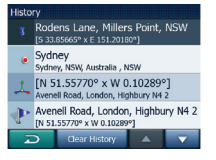

Если вы ранее использовали функцию «Guide to (Перейти к)», или сохранили точки на карте в качестве POI, отметили точки булавкой или использовали эти точки раньше, то они все появятся в списке История.

- Этот список упорядочен, начиная с последней использованной точки. Места, которые использовались последними, всегда располагаются в начале списка.
- Просто выберите одно из мест, которыми вы недавно пользовались, в качестве конечного пункта. Здесь у вас нет возможности изменить порядок организации списка или отфильтровать список по названиям.

#### 🕅 Примечание

Если вам это место понадобится в будущем, а вы не хотите сохранять его в качестве POI, просто отметьте это место булавкой и запомните ее цвет, чтобы облегчить поиск в списке История.

#### Координаты ( 🌑 Coordinate

#### Найти координаты

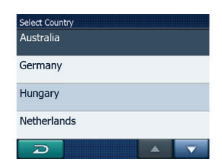

Кроме этого, Навигатор позволяет вам ввести пункт назначения с помощью координат карты. Координаты должны быть в формате широта/долгота, в соответствии с моделью Земли WGS84 (модель, которая используется в большинстве устройств GPS).

• При переходе на эту страницу, в верхней части дисплея отображаются координаты места, где в настоящий момент расположен GPS.  Координаты всегда приводятся в формате, который устанавливается в пункте
 «Настройка > Расширенная > Настройка дисплея» (стр. 33), однако вы можете ввести координаты в любом из трех форматов. Вы даже можете ввести широту и долготу в разных форматах.

Ввести пару широта/долгота легко.

- Используйте кнопку для смены полушария. В левом поле указывается широта <sup>чуз</sup>. Обозначение широты начинается с литеры «N» (северное) или «S» (южное).
- 2. Введите значение широты.
- Если значения градусов, минут или секунд не являются целыми, используйте десятичную точку.
- Используйте кнопку , . . (обозначение зависит от текущего положения курсора в поле широты), чтобы начать ввод минут вслед за градусами или секунд после минут.
- 5. По завершении ввода нажмите кнопку справа и войдите в следующее поле, как вы это сделали для ввода широты. В правом поле указывается долгота w. Обозначение долготы начинается с литеры «Е» (восточное) или «W» (западное).
- 6. После ввода обоих значений нажмите кнопку «Готово», чтобы сделать выбор.

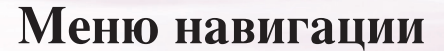

РОІ ( 🚀 рог 👘 )

#### Найти РОІ (интересующую точку)

| Find POI       | Change Ref. |
|----------------|-------------|
| 🔶 My POI 💙     | Services    |
| Transportation | Shopping    |
| Entertainment  | 👽 Culture 🥤 |
| D Search       | All 🔺 🔻     |

Вы можете выбрать пункт назначения из тысяч РОІ, введенных в Навигатор, или из тех, которые вы сами создали ранее. Пункты РОІ разбиты на категории, что позволяет вам легче их найти.

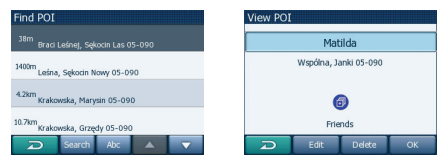

 В этом экране вы увидите первую страницу категорий РОІ высшего уровня.
 Всего существует три уровня.

#### Найти РОІ в подгруппах:

Выделите одну из групп POI, нажав пальцем или с помощью клавиш навигации, а затем нажмите кнопку еще раз, чтобы увидеть перечень подгрупп. Таким же образом вы можете проникнуть в содержание подгрупп. Поиск по имени среди POI того же уровня:

При нажатии кнопки «Поиск» («Search») происходит переход к экрану для ввода текста, что позволяет вам сузить перечень POI. Если вы нажмете кнопку «Поиск» в списке подгрупп, то поиск будет осуществляться только в пределах группы, в которой вы находитесь в настоящий момент. **Просмотреть все POI текущей группы:** При нажатии кнопки «Все» («All») откроется перечень всех пунктов, содержащихся в группе или подгруппе, в которой вы находитесь.

- Результаты поиска упорядочены в порядке удаления от опорной точки (ближайшее место указано первым).
- При нажатии кнопки «ОК» происходит возврат к карте, в центре которой находится выбранная РОІ.

#### Положение РОІ

Поиск будет производиться в окрестности известной опорной точки. Постоянно следите за текущей опорной точкой в синем поле над кнопками категории РОІ и убеждайтесь, что ее координаты соответствуют желаемым. Чтобы изменить опорную точку, нажмите кнопку «Change ref.» в правом верхнем углу.

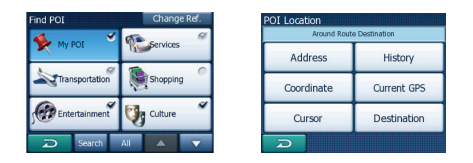

После нажатия кнопки «Change ref.» будут предложены следующие варианты:

#### Address (адрес):

Предоставляется возможность задания искомого адреса или жилого района, где находится этот адрес. Центр жилого района будет служить опорной точкой.

#### History (хронология):

Из предлагаемого хронологического списка предлагается выбрать опорную точку.

#### Coodinates (координаты):

В качестве центра поиска задается географическая широта и долгота.

#### Current GPS (текущий GPS):

Поиск будет производиться вокруг текущего участка, задаваемого доступным спутником GPS. При отсутствии позиции GPS будет использована последняя известная позиция GPS.

#### Cursor (курсор)

Поиск будет производиться вокруг ранее выбранной точки на карте.

#### Destination (назначение):

Поиск будет производиться вокруг пункта назначения на текущей трассе. Сразу же после задания опорной точки в окне «Find POI» появятся следующие участки.

#### Найти мою РОІ (интересующую меня точку)

| Find POI    | Change Ref. | Find POI                                                        |
|-------------|-------------|-----------------------------------------------------------------|
| Friends     | 🎤 Sport     | 670m Mary<br>8 Queen Anne's Gate, Westminster SW1E 6            |
| 8           |             | 1300m Peter<br>14 New Oxford Street, London, Bloomsbury WC2H    |
| dy Business |             | 12.8km Natasha<br>185 Silver Street, London, Upper Edmonton N18 |
|             |             | 159km Norah<br>40 The Riddings, Birmingham B33 9                |
| D Search    | All 🔺 🔻     | Search Abc 🔺 🔻                                                  |

#### • Поиск :

Вы можете сократить список совпадений POI с помощью фильтра. Как и в пункте «Найти» введите несколько букв из названия желаемого POI. Если список всех совпадений умещается на одной странице, Навигатор покажет его автоматически. Если до того, как будет выведен список, вы нажмете «Готово», то получите перечень совпадений на нескольких страницах.

• ABC/Paccтояние (ABC/Distance):

Нажав на эту кнопку, вы можете получить перечень POI в алфавитном порядке. При повторном нажатии вы вернетесь к порядку по степени удаленности.

#### Not defined yet. You can obsolin Central settings. Do you want to do it now? Yes No

Вернуться домой ( 😭 со ноте )

Самый быстрый способ найти пункт назначения и начать навигацию - нажать на кнопку «Go Home» в меню «Navi Menu». Навигатор немедленно покажет экран карты и начнет навигацию.

Это означает, что если ваш маршрут направлен в одно из любимых мест, то вам нужен только одно нажатие, чтобы нажать навигацию.

#### 🕅 Примечание

Если вы получите доступ к избранному пункту назначения, который вы еще не установили, Навигатор переведет вас к странице установки.

#### Отменить маршрут ( 🗟 Cancel Route

#### Найти один или несколько избранных пунктов [Дом ( <sup>в нопе</sup> )/ работа ( <sup>в мок</sup> )]

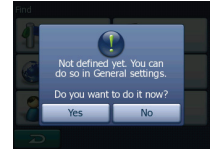

Если вы уже задали избранные пункты в установке «Общие» (страница 30), вы можете выбрать их, либо просто нажав на кнопку с названием пункта.

С помощью меню «Go Home» в «Navi menu» вам понадобиться всего два касания, чтобы начать разработку маршрута к одному из Избранных пунктов.

#### 🎙 Примечание

Если вы получите доступ к избранному пункту назначения, который вы еще не установили, Навигатор переведет вас к странице установки.

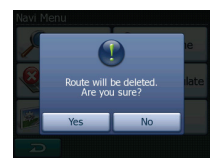

Это меню возвращается непосредственно к экрану карты без пересчета активного маршрута. Навигатор останавливается и будет активирован снова, когда вы вернетесь обратно на первоначальный маршрут.

### Пересчитать ( Recalculate

Это меню повторяет расчет маршрута на основе тех же установок, которые были использованы для предыдущего расчета. Эта возможность обычно используется, когда функция автоматического пересчета маршрута отключена. Однако, вы можете провести пересчет с помощью этой функции при движении по дороге, параллельной той, что рекомендована маршрутом. В этом случае Навигатор не сможет пересчитать маршрут в течение некоторого времени, но здесь вы можете включить пересчет маршрута.

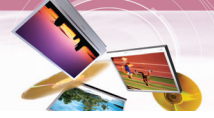

#### Менеджер маршрута ( 🖾 Route Manager

В этом меню содержатся опции для управления различными настройками в программе.

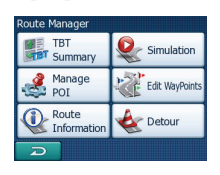

#### Результат ТВТ (

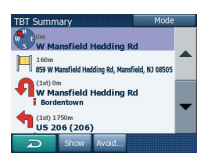

Режимы работы дисплея отличаются только количеством событий, отображаемых в перечне. Пункты перечня всегда отображаются со всеми доступными сведениями, включая пиктограммы, обозначающие необходимые действия, и расстояние события от предыдущего пункта перечня. Во время движения по маршруту отображается курс, при этом он постоянно обновляется. Пункт перечня, к которому осуществляется движения, остается выделенным до тех пор, пока вы нажатием не выделите другой пункт. После этого выделенный пункт становиться пунктом, который вы выбрали.

#### • Подробные указания:

Это список, который отображается при открытии курса. Это перечень событий со всеми подробностями. В перечне приведены все значительные переезды, даже те, которые еще предстоит пересечь.

• Указания:

Нажав на кнопку «Режим» еще раз, вы увидите перечень событий, которые требуют вашего внимания, например, перечень маневров по пути следования. Это события, которые отображаются в поле предварительного просмотра поворота и объявляются голосовой командой.

#### • Краткий обзор маршрута:

Повторно нажав на кнопку «Режим», вы получите обзор всего маршрута, в котором содержатся только значительные дороги и перекрестки. Нажмите кнопку «Показать» («Show»), чтобы увидеть выделенный пункт перечня на карте. Это поможет вам идентифицировать события маршрута из перечня.

| TBT Summary Mode                                        |   |
|---------------------------------------------------------|---|
| W Mansfield Hedding Rd                                  |   |
| 160m<br>859 W Mansfield Hedding Rd, Mansfield, NJ 08505 |   |
| (1st) Om<br>W Mansfield Hedding Rd<br>Bordentown        | • |
| (1st) 1750m<br>US 206 (206)                             |   |
| D Show Avoid                                            |   |

Нажмите кнопку «Аннулировать» («Avoid»), чтобы получить перечень возможностей для изменения маршрута. Это позволяет провести пересчет маршрута при отсутствии выделенного события, а также нескольких последующих событий.

#### • Maneuver (Маневр) :

Эта опция аннулирует выделенное действие. Например, если вы сочтете этот поворот слишком сложным при высокой интенсивности движения, Навигатор пересчитает маршрут, исключив этот поворот. Если следующая улица важна для маршрута, вероятно, что Навигатор заменит этот поворот на несколько других более простых, которые необходимо выполнить, чтобы попасть на эту улицу.

• Дорога :

Когда вы исключаете какую-либо дорогу, Навигатор пересчитывает маршрут, в котором данная дорога отсутствует. Эта функция полезна в тех случаях, когда вы ожидаете дорожную пробку на улице, которая используется в вашем маршруте, либо если по радио объявлено о блокировании дороги, и вы нашли эту дорогу по своему курсу.

#### • Расстояния :

В этом перечне вы, также, можете найти несколько кнопок для определения расстояния. Они подобны тем, которые присутствуют в списке обходных путей в меню «Обходной путь» (стр. 29), но эти кнопки можно использовать в отношении удаленных участков маршрута.

#### 🎙 Примечание

Нет необходимости открывать курс, если вы въехали на блокированную дорогу или в пробку. Чтобы немедленно получить альтернативный маршрут, используйте функцию «Обходной путь» в «Менеджере маршрута» (стр. 29).

Имитация ( Simulation )

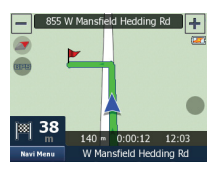

Эта особенность не имеет функции навигации, а лишь предлагает быстрый просмотр маршрута. Она создает имитацию маршрута, которая отображает то, что вы увидите позже во время движения по маршрута.

- В этом режиме имитация осуществляется на нормальной скорости (с использованием ограничений скорости, действующих на улицах и дорогах по маршруту), кроме того, подаются голосовые инструкции.
- Этот режим в основном полезен для демонстрации возможностей Навигатора или для изучения порядка его работы перед началом вашей первой поездки.

Чтобы остановить имитацию, нажмите на любой участок экрана.

Управление РОІ (интересующими точками) ( Manage )

| Manage POI      |          |
|-----------------|----------|
| 🌪 му роз 🇳      | Services |
| Transportation  | Shopping |
| S Entertainment | Culture  |
| Hide            |          |

Здесь вы можете задать все параметры POI, которые вы создали, и порядок отображения встроенных POI, которые поставляются вместе с картой.

Вы можете решить, какие группы POI показывать на карте, а какие скрыть. Вы можете установить порядок отображения двух высших уровней.

Все уровни более низкого порядка будут показаны или скрыты в соответствии с соответствующей им категории (например, вы можете установить, чтобы заправочные станции отображались в категории «Услуги», но все марки, перечисленные в этой категории, будут либо отображаться все, либо все будут скрыты).

Группы, показанные с серой иконкой *○*, скрыты, синие иконки *✓* - видимы на карте, тогда как иконки двух других цветов *✓* имеют несколько подкатегорий и часть категорий отображается, а часть скрыта.

Если вы нажатием выделите какую-либо группу POI, кнопка внизу изменит свое назначения на «Показать», если группа POI скрыта, или «Скрыть», если группа отображается полностью или частично.

| Manage PC | I         | _         |                    |       |
|-----------|-----------|-----------|--------------------|-------|
| Ga        | s Station | \$<br>*** | Car D              | ealer |
| 🧟 ca      | r Repair  |           | Car Re             | ental |
| 🚕 a       | r Wash    | \$.<br>** | Repair<br>Facility | 0     |
| D         | Hide      |           |                    | ~     |

При повторном нажатии выделенная группа POI (за исключением группы «Мои POI» (Му POI) – описано ниже) открывает перечень подкатегорий этой группы. Здесь вы не можете видеть двухцветные подгруппы, поскольку видимость группы можно установить только для двух высших уровней категории. Отображение или скрытие подгруппы осуществляется так же, как и для основных групп.

Управление моими РОІ ( 🛠 му рог

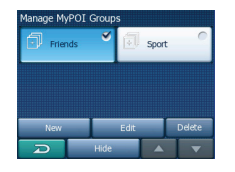

Затем, снова выделив нажатием кнопку «Мои POI» на главном экране Управления POI, вы можете управлять группами POI и пунктами, которые вы создали.

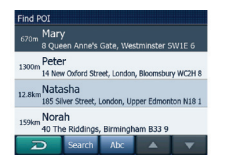

Нажав на название какой-либо группы, откроется перечень POI, сохраненных в данной группе. Этот перечень подобен перечню результатов POI в списке меню. POI упорядочены в зависимости от их удаления от текущего положения. Если положение GPS не доступно, то POI будут расположены в зависимости от их расстояния от курсора.

#### • Показать/Скрыть:

Так же, как и для встроенных POI, у вас есть возможность отобразить или скрыть все POI выбранной категории на карте. Отображаются группы, обозначенные синей иконкой, группы, обозначенные серой иконкой, скрыты.

• New :

Вы можете создать новую группу Му POI, нажав на эту иконку.

• Удалить :

Вы можете удалить любую из сохраненных ранее групп Му РОІ. При будут удалены все РОІ в этой группе. Навигатор запросит у вас подтверждение этого действия. • Редактировать :

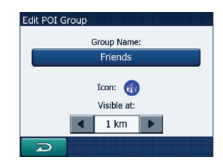

Вы можете отредактировать атрибуты (название, иконку, уровень видимости) ранее созданной группы Му РОІ.

#### Редактировать точку пути ( 🕼 Edit WayPoints )

Вы можете отредактировать перечень всех пунктов, используемых в маршруте. Первый пункт в списке – это исходная точка маршрута без учета действительного положения GPS, т.е. последняя достигнутая промежуточная точка, через которую вы проехали (при открытии списка во время движения), или точка, в которой Навигатор в последний раз проводил пересчет маршрута. Это означает, что список постоянно обновляется, и промежуточные точки выпадают при их прохождении. Последний пункт в списке – конечный пункт вашего маршрута.

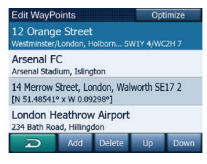

#### • Добавить :

Вы можете добавить новую точку маршрута (или новый конечный пункт, если выделенный пункт является последним в списке) после выбранного пункта. Navi menu открывается автоматически, что позволяет вам провести поиск адреса, POI, координат, одного из избранных пунктов назначения или выбранного пункта из списка История. Как только вы выберите какую-либо из этих характеристик, Навигатор возвращается к экрану «Edit Way Points», и результат выбора появляется непосредственно под выделенной строкой.

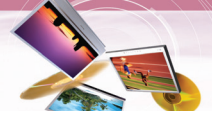

#### • Удалить :

Вы можете удалить выбранный пункт из списка. Если выделенный пункт является последним в списке, предыдущий промежуточный пункт станет новым конечным пунктом маршрута.

#### • Переместить вверх или вниз :

Вы можете изменить порядок списка, передвинув выделенный пункт вверх или вниз по списку.

#### • Оптимизировать :

Вы можете оптимизировать порядок, в котором вы будете проезжать через промежуточные точки, при отсутствии желания сохранить какой-либо особый порядок. При нажатии этой кнопки Навигатор изменит порядок строк в списке немедленно, чтобы сэкономить вам время и топливо. Оптимизация возможна только для промежуточных пунктов. Конечно, исходный и конечный пункты маршрута останутся на своих местах.

#### Информация о трассе ( Route Information )

Этот экран отображает информацию о текущем маршруте и предоставляет несколько дополнительных возможностей для проверки и изменения активного маршрута. При отсутствии активного маршрута одна из кнопок не активна и данные маршрута не отображаются.

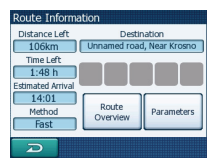

#### • Оставшееся расстояние:

Это значение может также отображаться в одном из полей данных о маршруте на экране карты. Это расстояние, которое вам необходимо проехать до достижения конечного пункта маршрута.

#### • Оставшееся время:

Это оценочное значение времени, которое может также отображаться в одном из полей данных о маршруте на экране карты. Здесь показано время, необходимое для достижения конечного пункта на основе информации об оставшихся участках маршрута. Это расчетная величина, которая не учитывает возможность пробок и другие причины задержки.

#### • Примерное время прибытия:

Это оценочное значение времени, которое может также отображаться в одном из полей данных о маршруте на экране карты. Здесь показано примерное время прибытия в конечный пункт на основе информации об оставшихся участках маршрута. Это расчетная величина, которая не учитывает возможность пробок и другие причины задержки.

#### • Метод:

В этом поле показывается, каким образом был выполнен расчет маршрута. Он отображает поле «Маршрут» или «Транспортное средство» из установок параметра для определения маршрута. Если вы выбрали автомобиль, такси, автобус или грузовик, то здесь будет отображаться тип маршрута (самый быстрый, самый короткий или экономичный), если вы выберите пункт Авария, велосипед или пешеход, то здесь будет отображена данная информация.

#### • Пункт назначения:

В этом поле отображается точный адрес (или координаты, если адрес недоступен) пункта назначения.

#### 🎙 Примечание

При наличии промежуточного пункта нажмите и нажмите еще раз любое поле, чтобы увидеть адрес или координаты первого, второго и т.д. промежуточных пунктов.

#### • Предупредительные иконки:

Следующие 5 ячеек обычно серые. Некоторые из них становятся красными и отображают графические символы, если в планируемом маршруте присутствуют предупредительные знаки. Это предупреждения, поэтому иконки всегда отображают информацию в отношении всего маршрута, даже если поля данных отражают значения от вашего текущего места только до промежуточного пункта.

### Щелкните по любой иконке, чтобы увидеть ее описание.

- Эта иконка показывает, что вам необходимо внести плату при движении по рекомендованному маршруту.
- Эта иконка показывает, что маршрут содержит автострады.Нажмите на иконку, чтобы увидеть общую протяженность участков автострады на рекомендованном маршруте.
- Эта иконка показывает, что часть рекомендованного маршрута составляют платные дороги.
- Эта иконка показывает, что вам необходимо будет воспользоваться паромом при движении по рекомендованному маршруту.
- **.**

Эта иконка показывает, что вам необходимо будет воспользоваться паромом при движении по рекомендованному маршруту (платить).

Эта иконка показывает, что Навигатор не может спланировать маршрут с учетом всех выбранных предпочтительных типов дорог. Иногда невозможно найти подходящий маршрут рядом с исходным или конечным пунктом.

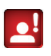

Эта иконка предупреждает вас о том, что Навигатору пришлось порекомендовать маршрут, который не соответствует всем введенным параметрам маршрута.

Ť

Рекомендованный маршрут содержит участки, доступные только пешеходам.

Рекомендованный маршрут содержит грунтовые дороги.

.....

Рекомендованный маршрут содержит дороги, для въезда на которые требуется разрешение.

- Рекомендованный маршрут содержит дороги, для въезда на которые требуется разрешение.
- Следующая страница: появляется, когда на рекомендованном маршруте содержится более 5 предупреждений.

#### • Обзор трассы :

Эта кнопка позволяет отобразить вид всего рекомендованного маршрута целиком. При этом произойдет переход к экрану карты с двухмерным изображением (север вверху), чтобы вы могли увидеть, куда вас приведет маршрут.

#### • Параметры :

Эта кнопка открывает экран «Параметр маршрута», другой способ открытия этого экрана «Setup > Route Parameters» («Установка > Параметры маршрута») (стр. 32).

#### Обходной путь ( 🛣 Detour

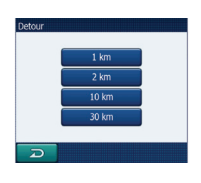

Когда вы попадаете в пробку или на блокированную дорогу, вы, возможно, захотите, чтобы Навигатор максимально быстро рассчитал новый маршрут, который бы мог обойти исходный маршрут. Вам потребуется выбрать минимальное расстояние вдоль исходного маршрута, где новый маршрут позволит вам вернуться к первоначальному маршруту. Выберите один из вариантов, которые вы считаете приемлемыми при сложившихся трудностях движения.

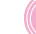

#### Настройка ( 🐼 setup )

Это меню предоставляет ряд настроек для того, чтобы помочь вам оптимизировать функции программы.

| Setup               |                     |
|---------------------|---------------------|
| General             | 💽 Мар               |
| Sound               | Route<br>Parameters |
| Language<br>& Units | Advanced            |
| D                   |                     |

#### General ( 🗊 General )(Общие настройки)

Здесь приводятся основные настройки Навигатора.

| General Setup               |                           |  |  |  |  |
|-----------------------------|---------------------------|--|--|--|--|
| 🔲 Se                        | afety Mode                |  |  |  |  |
| Set Favor                   | Set Favorite Destinations |  |  |  |  |
| Speed V                     | Speed Warning Options     |  |  |  |  |
| Map color<br>profile:       | ▲ Day ▶                   |  |  |  |  |
| Off-route<br>Recalculation: | Automatic                 |  |  |  |  |
| D                           |                           |  |  |  |  |

#### • Безопасный режим:

Безопасный режим отключает сенсорный экран при скорости движения более 10 км/ч (6 миль/ч), чтобы не отвлекать ваше внимание от дороги. При этом вы можете пользоваться кнопками аппаратного обеспечения (не сенсорными), но не сможете установить новый конечный пункт или изменить установки. При отключении безопасного режима Навигатор вас об этом предупредит.

#### • Задать избранные Пункты назначения:

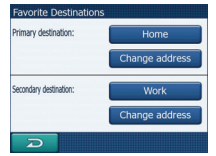

В качестве избранных вы можете выбрать два пункта назначения, в которых бываете чаще всего (рис. 24). Вы можете начать навигацию к любому из этих пунктов, всего лишь дважды нажав на экран. Первоначальные названия этих пунктов «Дом» и «Работа». Допускается их переименование и задание их расположения. Для задания положения можно воспользоваться теми же пунктами меню «Guide to» (стр. 18), как и для пункта назначения по трассе, и в зависимости от выбранного варианта и имеющихся сведений положение будет представлено здесь как почтовый адрес с указанием улицы, широты и долготы или то и другое вместе.

 Варианты предупреждений о соблюдении скоростного режима:

| Speed Wa | rning Options                        |       |
|----------|--------------------------------------|-------|
|          | Warn When Speed                      | ing   |
|          | Enable Safety Cam<br>Audible Warning | ieras |
| •        | Disabled                             | •     |
| Q        |                                      |       |

Навигатор откроет новый экран, который позволит вам оптимизировать параметры, которые используются для предупреждений о соблюдении скоростного режима. Карты могут содержать информацию об ограничениях скорости на отдельных участках дороги. Навигатор способен предупредить вас о превышении действующего ограничения скорости. Эти сведения могут быть недоступными для вашего региона (обратитесь к местному дилеру) или могут быть не совсем корректными в отношении всех дорог, обозначенных на карте. Эта настройка позволяет вам выбрать вариант: получать предупреждения или нет.

#### • Цветовое оформление карты:

Навигатор поставляется с разными схемами цветового оформления как для использования в дневное, так и в ночное время. Всегда имеется одна выбранная схема для дневного времени и одна схема для ночного. Навигатор использует эти схемы при переключении с дневной схемы на ночную и обратно. Нажмите кончиком пальца на соответствующую кнопку, чтобы выбрать новую схему из списка.

• Пересчет маршрута в случае отклонения: После того как маршрут спланирован, эта установка сообщит Навигатору, что делать в случае отклонения от заданного маршрута. Автоматический: Маршрут будет пересчитан автоматически через несколько секунд после отклонения.

Отключено: Если вы вернетесь на первоначальный маршрут, а вы хотите двигаться по собственному маршруту, то вы можете отключить пересчет. При этом способе навигация остановится до тех пор, пока вы добровольно не вернетесь к рекомендованному маршруту.

Мар (Карта)

Вы можете установить несколько параметров, определяющих вид карт в Навигаторе.

#### Nep Setup Devilight color profile: LG Navigator Night color profile: LG Navigator Alternative Road Names Show Street Labels Textured Polygons

• Цветовое оформление дневного/ночного режима:

Навигатор поставляется с разными схемами цветового оформления как для использования в дневное, так и в ночное время. Всегда имеется одна выбранная схема для дневного времени и одна схема для ночного. Навигатор использует эти схемы при переключении с дневной схемы на ночную и обратно. Нажмите кончиком пальца на соответствующую кнопку, чтобы выбрать новую схему из списка.

• Альтернативные названия дороги:

Некоторые автострады имеют международное название или номер для зарубежных путешественников. Вы можете решить отражать только местное название или оба.

#### • Показать уличные таблички:

Вы можете выбрать вариант: показывать или не показывать названия улиц и иконки POI на карте во время движения. Основываясь на текущего масштаба карты и уровень, названия улиц отображаются либо вдоль улицы либо на указателях, закрепленных на улицах. Если вы включите отображение этих знаков, будет легче определить местоположение на карте, а если выключите, то будет проще увидеть геометрию дороги.

#### • Многогранники текстуры:

При включенной функции многогранников текстур, реки, озера, леса и другие крупные объекты отображаются на карте более реалистично и привлекательно.

#### Sound (Звук)

Установки, настраиваемые на этой странице, определяют способ звучания Навигатора.

| Sound Set | up                                           |   |
|-----------|----------------------------------------------|---|
|           | Keys 🗆                                       | Þ |
| 4         | Single Tone<br>Voice guidance attention tane | 4 |
| D         |                                              |   |

#### • Звуковые сигналы клавиатуры:

С помощью выключателя, расположенного слева, можно включить или выключить звук. Звуковые сигналы клавиатуры являются звуковым подтверждением нажатия кнопок прибора или кнопок на сенсорном экране. Когда звуковые сигналы клавиатуры включены, ползунок, расположенный справа, регулирует громкость сигналов. В крайнем левом положении сигналы клавиатуры подавляются, в крайнем правом положении уровень громкости максимальный.

#### • Сигнал для привлечения внимания:

Если эта функция отключена, звуковые команды будут отдаваться без предшествующего звукового сигнала. Установка «Единичный сигнал» («Single Tone») активирует единичный сигнал перед оглашением указаний, тогда как установка «Двойной сигнал» («Double Tone») активирует двойной сигнал.

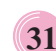

#### Параметр маршрута ( Route Parameters )

Это очень важная страница. Установки, которые задаются здесь, определяют порядок расчета маршрута. Этот экран доступен непосредственно из экрана «Сведения о маршруте» (стр. 28).

| Route Ma                               | nage  | Γ                    |          |  |  |
|----------------------------------------|-------|----------------------|----------|--|--|
| Route:                                 | •     | Fast                 |          |  |  |
| Vehicle:                               | •     | Car                  |          |  |  |
| 🔲 Unpaved Roads 🛃 Highways 🛛 🗹 Ferries |       |                      |          |  |  |
| 🔲 U-turns                              | - (   | 🗌 Permit needed 🛃 To | ll Roads |  |  |
| Carpool                                | Lanes | Cross-border Plan    | ning     |  |  |
| R                                      |       |                      |          |  |  |

#### • Маршрут:

Кратчайший: Выбор этой установки приведет к тому, что будет выбран маршрут минимальной протяженности из всех возможных для проезда из одной выбранной точки в другую.

Самый быстрый: При выборе этой опции, при условии, что вы будете двигаться на предельной скорости или на скорости близкой к предельной по всем дорогам, входящим в маршрут, будет выбран максимально быстрый маршрут.

Экономичный: Эта установка является сочетанием двух предыдущих. Несмотря на то, что, как правило, Навигатор старается выбрать самый быстрый маршрут, если существует другой маршрут, который занимает несколько больше времени, но существенно короче самого быстрого, Навигатор выберет его, а не режим экономии топлива.

#### • Транспортное средство:

Вы можете задать тип транспортного средства, которое вы будете использовать при движении по маршруту. На основании этой установки некоторые типы дорог будут исключены из маршрута (например, автострады, если выбран пешеход) или могут быть не приняты во внимания определенные ограничения (например, автомобили аварийных служб не имеют каких-либо ограничений). Более того, если выбран автобус или грузовик, программа допускает, что максимальная скорость не будет достигнута и эта информация учитывается при расчете маршрута, примерного времени достижения пункта поворота (ЕТЕ) и примерного времени прибытия (ЕТА).

#### • Грунтовые дороги:

Грунтовые дороги исключаются по умолчанию, поскольку они могут быть в плохом состоянии и вы, как правило, не сможете на них достичь предела скорости.

#### • Автострады:

При вождении медленного автомобиля или при буксировке другого транспортного средства вы можете не принимать во внимание автострады.

#### • Паромы:

Доступность временных переправ не обязательно должна быть включена в данные карты. Более того, возможно, вам придется вносить плату, поэтому может потребоваться исключить из установок.

#### • U-образные повороты:

Несмотря на то, что такие повороты отображаются в типах дорог, это вид действия. Большинство водителей предпочитают заменить их на ряд последовательных поворотов влево и/или вправо, поэтому эта функция в установках по умолчанию отключена. Разворот на дороге с двумя полосами не считается U-образным разворотом.

#### • Необходимые разрешения:

Для пользования некоторыми дорогами или для въезда в определенные области вам может потребоваться специальное разрешение или разрешение собственника. Эти дороги исключены из вашего маршрута по умолчанию. Используйте этот выключатель, если транспортное средство вправе въехать в данную область.

#### • Платные дороги:

Платные дороги включаются в ваши маршруты по умолчанию. Если вы хотите путешествовать и не платить, то отключите эту функцию и Навигатор спланирует для вас лучший бесплатный маршрут.

#### Carpool Lanes (полосы движения, выделенные для машин, в которых едут два (иногда три) и более человека, включая водителя):

Эти полосы, также, называют «HOV» lanes. Обычно они располагаются по крайней левой стороне городских многорядных дорог или дорог, обсаженных деревьями. В автомобилях, которые движутся по этим полосам, ДОЛЖНО быть 2 или более человека, в противном случае водителю будет выписан штраф.

• Планирование пересечения границы: По умолчанию Навигатор планирует маршруты, учитывая точки пересечения границ. Однако, если вы живете рядом с границей, вы можете отключить эту функцию, чтобы поиск маршрута осуществлялся в пределах одной страны.

#### Язык и единицы измерения ( السي Language & Units

Здесь вы можете задать языки, единицы измерения и формат даты и времени, которые использует Навигатор.

#### Voice language: English (US) - Amy v1.1 Units: Kilometers/meters Set Date & Time Format

#### • Язык программы:

Эта кнопка обозначает текущий язык программы. Навигатор придется перезапустить, если вы измените эту установку. Навигатор запросит у вас подтверждение перед перезапуском.

• Язык голоса:

Эта кнопка обозначает текущий язык голосовых команд.

#### • Единицы измерения:

Вы можете задать единицы измерения расстояния, которые должна использовать программа. Навигатор может не поддерживать все перечисленные единицы измерения на некоторых языках голосовых команд.

• Установка формата даты и времени:

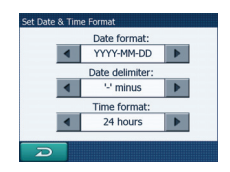

Вы можете задать формат даты и времени для отображения Навигатором. Доступны различные международные форматы.

#### Advanced (Расширенная) ( Advanced )

Эти экраны позволяют вам ввести значительное количество расширенных установок и активировать некоторые специальные функции. Эти установки и функции разбиты на две группы.

| Advanced Setup   |                         |
|------------------|-------------------------|
| Display<br>Setup | User Data<br>Management |
| Smart<br>Zoom    | () About                |
|                  |                         |
| D                |                         |

# Настройка дисплея ( 🕼 Display )

#### • Увеличить масштаб после поиска:

Когда эта функция выключена, Навигатор центрирует карту по отношению к месту, выбранному в пункте «Найти», но не изменяет уровень изменения масштаба. Если вы включите эту функцию, Навигатор также увеличит масштаб в выбранной точке.

• Формат отображения координат: Места иногда отображаются с адресами, а иногда с их координатами. Эта установка позволяет вам выбрать вариант отображения координат в градусах (ГГ.ГГГГГ), градусах и минутах (ГГ ММ.МММ) или градусах, минутах и секундах (ГГ ММ СС,С).

Управление данными пользователя ( 🔷 <sup>User Data</sup> )

#### Интеллектуальное изменение масштаба изображения ( 2010 года в 10 года в 10

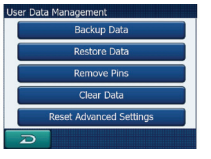

#### • Резервное копирование данных:

Вы можете безопасно скопировать всю базу данных пользователя на карту памяти. Нажмите на эту кнопку, чтобы скопировать все данные пользователя и установки на карту памяти. Резервная копия всегда создается с сохранением имени файла, поэтому резервная копия будет всегда записана поверх предыдущих копий.

#### • Восстановление данных:

Если вы случайно что-либо удалите, или создали ряд временных пунктов и не хотите удалять их один за другим, вы можете нажать на эту кнопку, чтобы восстановить состояние Навигатора по последней резервной копии. Нажав на эту кнопку, вы потеряете все изменения, сделанные со времени создания последней резервной копии. Навигатор предупредит вас об этом до того, как текущая база данных будет заменена резервной копией.

#### • Удалить булавки:

Обычно булавки можно удалять одну за другой. Поскольку они отображаются на всех уровнях увеличения, и булавок может скопиться большое количество, эта функция позволяет вам удалить все булавки сразу. Навигатор предупредит вас о том, что вы потеряете все свои булавки.

#### • Очистить данные:

Эта кнопка удалит все данные пользователя. При нажатии этой кнопки происходит возврат к установкам изготовителя. Нажатие этой кнопки означает, что вы потеряете все сохраненные данные и адаптированные настройки.Навигатор предупредит вас об этом.

#### • Вернуть расширенные установки:

Некоторые установки могут привести к тому, что Навигатор может повести себя неудовлетворительно. Нажмите на эту кнопку, чтобы вернуть установки по умолчанию. Интеллектуальное изменение масштаба изображения (Smart Zoom) – это нечто большее, чем просто автоматическое изменение масштаба.

| 2 | Smart Zoom               |
|---|--------------------------|
|   | Restore Smart Zoom       |
|   | Restore Lock-to-Position |
|   |                          |
| R |                          |

### • Интеллектуальное изменение масштаба изображения:

Вы можете установить, каким должно быть увеличение при приближении к следующему повороту (предел увеличения масштаба), а также максимальный уровень уменьшения масштаба, если следующий поворот находится на почтительном расстоянии (предел уменьшения масштаба). Значения, установленные по умолчанию, являются оптимальными для большинства случаев.

• Восстановить интеллектуальное изменение масштаба изображения:

Используйте этот выключатель, если вы хотите, чтобы Навигатор повторно включил функцию Smart Zoom после изменения масштаба карты или наклона во время движения. Это полезно, если вы случайно изменили вид или если вам пришлось изменить его, чтобы быстро проверить что-либо, расположенное рядом с вашим маршрутом.

• Восстановить привязку к определенному положению:

Включите этот выключатель, если вы хотите, чтобы Навигатор вернул вас к текущему положению GPS после того, как вы переместите карту во время движения. Это полезно, если вы сдвинули карту случайно или если вам пришлось сдвинуть ее, чтобы быстро проверить что-либо, расположенное рядом с вашим маршрутом.

#### Кнопка ( 🛈 About

Нажмите на эту кнопку, чтобы увидеть версию системы и сведения об авторских правах.

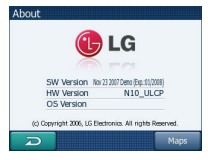

#### Экран данных GPS

Нажмите на иконку «GPS» в меню карты.

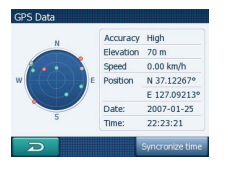

Спутники будут отображены в положениях, которые они занимают в настоящий момент. GPS принимает данные как с зеленых, так и с серых спутников.

- Цвет иконки указывает на состояние приема сигнала. Зеленый указывает на спутник, сигналы которого фактически используются для позиционирования. Красный означает, что сигналы улавливаются, но в данный момент для позиционирования не используются.
- Сигналы с серых спутников только принимаются, тогда как сигналы с зеленых спутников GPS используют для расчета вашего текущего местоположения.
- Дополнительная информация на этом экране: текущее положение в формате широта/долгота, высота, скорость, дата, время и точность расчета.

времени навигационного прибора и их корректирование по показаниям времени со спутника GPS. Под этим пунктом будут отображаться текущие показания времени GPS и навигационного прибора. По этим показаниям можно судить о необходимости коррекции.

Чтобы вручную синхронизировать время, нажмите кнопку . Под временем Навигатора находятся элементы для установки часов и минут вручную с использованием или без использования времени GPS. Кроме того, здесь вам предоставляется возможность скорректировать время после синхронизации, если ваш Навигатор не поддерживает часовые пояса или не учитывает переход на летнее время.

Часовой пояс задается нажатием клавиши «Set Time Zone»: появятся текущие показания GMT (часовой пояс Гринвичского меридиана) и часового пояса пребывания автомобиля.

#### **Time synchronization**

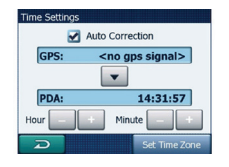

В правом нижнем углу экрана находится еще одна кнопка, которая переведет вас к новому экрану, где вы сможете синхронизировать часы своего Навигатора с самым точным временем, предоставляемым подключенным GPS.

Сделайте отметку напротив пункта «Auto Correction» (автоматическая коррекция), чтобы обеспечить частую проверку показаний

### Музыкальный плеер

#### Воспроизведение музыки

# Воспроизведение файлов из папки "All Music" (все музыкальные записи).

Нажмите пиктограммы Navi Menu > Media Player
 .

Появляется окно " Music List " (список музыкальных записей).

Имеются два варианта списков музыкальных записей: All Music (все музыкальные записи), My Music (избранные музыкальные записи).

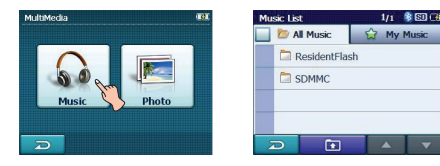

 Нажмите на папку или файл, которые желаете воспроизвести.

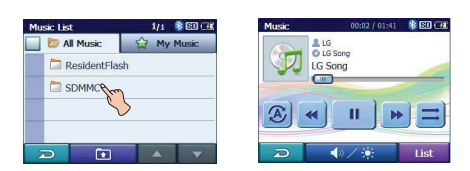

# Воспроизведение файлов из папки " Му Music " (избранные музыкальные записи).

1. Нажмите пиктограмму List при воспроизведении.

Появление пиктограммы 🎜

свидетельствует о воспроизведении файла музыкальной записи.

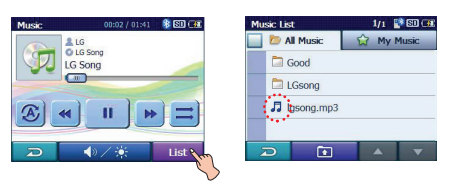

2. Нажмите на пиктограмму в левом краю экрана.

Появляется пиктограмма 🛱 и файл, которого вы коснулись, сохраняется в папке "My Music".

| Music List    | 1/1 🔡 🖾 🕮  | Mus | sic List     | 1/1 🔮 🖾 🍱  |
|---------------|------------|-----|--------------|------------|
| 🔲 📁 All Music | 😭 My Music |     | D All Music  | 😭 My Music |
| Good          |            | ŵ   | Good Good    |            |
| Gsong         |            |     | LGsong       |            |
| Igsong.mp3    |            | 12  | J Igsong.mp3 |            |
| <b>\$</b>     |            |     |              |            |
|               |            | Z   |              |            |
|               |            |     |              |            |

Отмена производится нажатием пиктограммы 🖾.

 Нажмите пиктограмму ☆ Мумыс, а затем коснитесь желаемого файла для воспроизведения музыкальной записи из папки "Му Music".

| Mu | sic List     | 1/1 📑 🖾 🕮                               | Mu | sic Lie | st        | _ | 1/2 🚏 🗊 🕕 |
|----|--------------|-----------------------------------------|----|---------|-----------|---|-----------|
|    | D All Music  | My Music                                |    |         | All Music | 슢 | My Music  |
| 삷  | Cood Good    | Fuil                                    | ☆  | LG      | .mp3      |   |           |
|    | LGsong       | Ŭ                                       | 会  | son     | ig.mp3    |   |           |
| 23 | J Igsong.mp3 |                                         | \$ | Igs     | ong.mp3   | > |           |
|    | 0            |                                         | -  |         |           |   |           |
| 2  | <b>D</b>     |                                         | 2  | Ð       |           |   | A 🔻       |
|    |              | ~~~~~~~~~~~~~~~~~~~~~~~~~~~~~~~~~~~~~~~ | _  |         |           |   |           |

- Для перехода в предыдущее или следующее окно нажмите пиктограмму / на экране.
- Для перехода в папку верхнего уровня нажмите пиктограмму 💽 на экране.
- Для перехода в предыдущее окно нажмите пиктограмму 🗩 на экране.

#### Примечание

Если формат данного файла относится к несовместимым, на экране появляется сообщение об ошибке и начинается воспроизведение следующего файла с записью музыки.

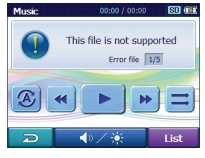

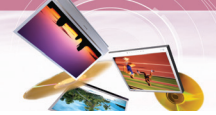

### Музыкальный плеер

#### Пауза

- 1. Нажмите пиктограмму при воспроизведении.
- Для возобновления воспроизведения вновь нажмите пиктограмму .

#### Переход к следующей записи

Кратковременно нажмите пиктограмму **>>**, чтобы перейти к следующей записи.

#### Переход к предыдущей записи

Кратковременно нажмите пиктограмму **К**, чтобы перейти к предыдущей записи.

#### Поиск

Нажмите пиктограмму или bo время воспроизведения и удерживайте ее нажатой, отпустив по достижении желаемой точки. Поиск музыки можно вести с помощью полосы прокрутки.

#### Повторение

Нажатием пиктограммы 🙆 или 🙆 можно задать режим повторного воспроизведения.

- Повторное воспроизведение текущего выбранного файла.
- Повторное воспроизведение всех файлов музыкальных записей устройства.

# Воспроизведение в произвольном порядке

Нажатием пиктограммы **—** или **—** можно задать режим воспроизведения в произвольном порядке.

- : Возобновление обычного воспроизведения.
- Повторное воспроизведение в произвольном порядке всех файлов музыкальных записей устройства.

# Вывод сведений о файле музыкальной записи

 Нажмите пиктограмму 27 при воспроизведении. Появляются сведения о файле музыкальной записи.

(Если коснуться информационного окна, произойдет переход к предыдущему окну).

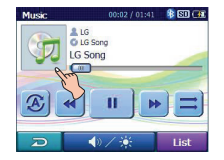

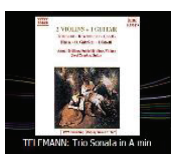

Появление пиктограммы 🖾 свидетельствует об отсутствии сведений файла музыкальной записи.

#### Регулирование громкости и яркости

- Нажмите пиктограмму воспроизведении. Появляется окно "Handy Setup" (упрощенная настройка).
- Задайте уровень громкости () и яркость () нажатием пиктограмм / +, затем нажмите пиктограмму \*.

#### Отключение звука

Нажмите пиктограмму 🙆 в окне "Handy Setup". Отмена производится повторным нажатием пиктограммы 🌠.

### Программа просмотра фотографий

#### Просмотр фотографий

- Включите устройство. Появляется экранная карта.
- Нажмите пиктограммы Navi Menu > Media Player
   .

Появляется окно "Photo List" (список фотографий).

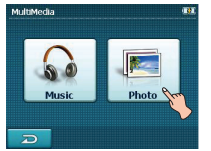

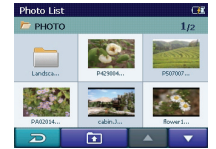

 Нажмите на папку или файл, которые желаете воспроизвести.
 Автоматически начинается слайд-шоу.

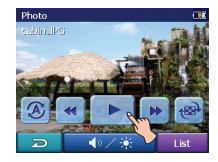

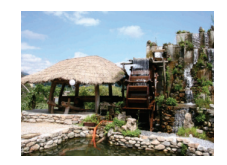

#### Перелистывание изображений

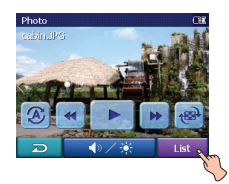

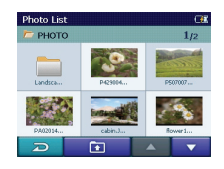

 Коснитесь пиктограммы папки, чтобы отобразить вложенные папки и пиктограммы изображений.

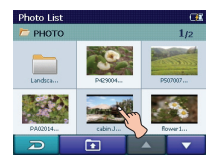

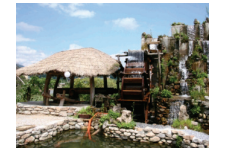

 Для перехода на предыдущую или следующую страницу нажмите пиктограмму
 / на экране.

- Для перехода в папку верхнего уровня нажмите пиктограмму 🚺 на экране.
- Для перехода в предыдущее окно нажмите пиктограмму 🔎 на экране.

#### Пауза

- 1. Коснитесь экрана во время слайд-шоу.
- 2. Нажмите пиктограмму II для паузы слайд-шоу.
- 3. Для возобновления слайд-шоу вновь нажмите пиктограмму **•**.

#### Переход к следующей фотографии

Нажмите пиктограмму **>>>**, чтобы перейти к следующей фотографии в пределах выбранной папки.

#### Переход к предыдущей фотографии

Нажмите пиктограмму **К**, чтобы перейти к предыдущей фотографии в пределах выбранной папки.

#### Повторение

Нажатием пиктограммы 🙆 или 🙆 можно задать режим повторного воспроизведения.

- Э: Повторное воспроизведение всех файлов фотографий устройства.
- Повторное воспроизведение всех фотографий папки.

#### Поворот

Повторно нажимайте пиктограмму 層 для поворота фотографии по часовой стрелке.

#### Регулирование громкости и

#### яркости

- Нажмите пиктограмму /// при воспроизведении. Появляется окно "Handy Setup" (упрощенная настройка).
- Задайте уровень громкости (𝚱) и яркость (☀) нажатием пиктограмм = / +, затем нажмите пиктограмму <sup>□</sup>.

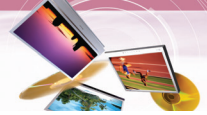

#### Беспроводной интерфейс Bluetooth

При наличии у вас телефона с беспроводным интерфейсом Bluetooth и его совместимости с данным устройством (см. список совместимых телефонов на с. 49-51) можно воспользоваться следующими функциями устриоства. Дозвон Hands-free (свободные руки), аудиопоток для файлов формата mp3, а также синхронизация и редактирование телефонного справочника. Функция аудиопотока позволяет слушать музыку (а именно музыкальный записи из файлов формата тр3) на стереофонической гарнитуре и производить различные операции, например, воспроизведение, пауза или пропуск. И. наконец. функция синхронизации и редактирования телефонного справочника предназначена для передачи телефонного справочника из вашего телефона на устройство, а также добавление новых телефонных номеров на устройство. Эти функции вашего устройства доступны только при оснащении вашего телефона беспроводным интерфейсом Bluetooth. Чтобы воспользоваться этими функциями, необходимо подключить телефон к устройству. Необходимо ввести в действие это соединение с телефона или с устройства. Более подробные сведения по этому вопросу приводятся в руководстве по эксплуатации вашего телефона.

# Подключение телефона Bluetooth к вашему устройству

#### Соединение с помощью настроек устройства

 Кратковременно нажмите кнопку POWER (<sup>(b)</sup>)/VOL. при включенном устройстве. Появляется окно "Handy Setup" (упрощенная настройка).

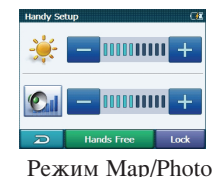

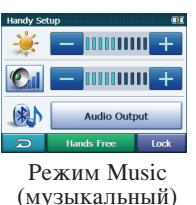

(карта/фотографии)

- 2. Нажмите пиктограмму Hands Free
- Нажмите пиктограмму Settings.

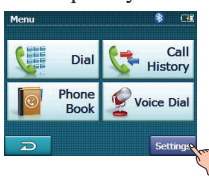

4. Нажмите пиктограмму Search На экране появится всплывающее окно "Searching for available devices" (поиск имеющихся устройств).

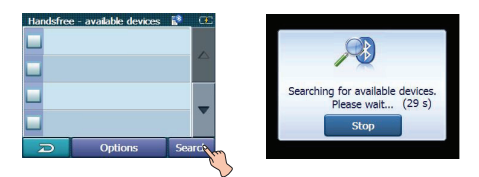

Эта процедура займет 30...60 секунд, после чего можно продолжить процедуру. Отмена производится нажатием пиктограммы **Stop**.

 Коснитесь желаемого телефона Bluetooth в окне "Search Results" (результаты поиска). Появится всплывающее окно "Please enter the below PIN code in your phone" (введите приведенный ниже ПИН-код в ваш телефон).

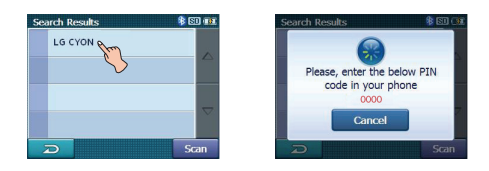

 При появлении на экране всплывающего окна введите ПИН-код (0000) вашего телефона. При успешном подключении в окне "Handsfree - available devices" (имеющиеся устройства Handsfree) появляется пиктограмма <sup>№</sup>.

| Handsfree | :- available devices<br>'ON |     | <b>E</b> |
|-----------|-----------------------------|-----|----------|
|           |                             |     | •        |
| D         | Options                     | Sea | irch     |

При неудачном соединении появляется сообщение об ошибке.

#### 🕈 Примечание

До начала соединения проверьте настройки ПИН-кода. Обращайтесь к разделу настройки интерфейса Bluetooth на странице 40.

Соединение с помощью настроек телефона Функция Bluetooth вашего телефона может быть отключена по умолчанию. Чтобы воспользоваться функцией Bluetooth, ее необходимо включить на телефоне. Обращайтесь к руководству по эксплуатации телефона.

- 1. Введите в действие компонент Bluetooth. Это можно выполнить в меню под названием Settings, Bluetooth, Connections или Hands-free.
- Включите поиск устройств Bluetooth. Эти настройки могут располагаться в меню под названием Bluetooth, Connections или Handsfree.
- 3. Выберите ваше устройство из списка моделей телефонов.
- Введите ПИН-код (0000) в ваш телефон. При успешном подключении в окне "Handsfree - available devices" (имеющиеся устройства Handsfree) появляется пиктограмма .

### Настройка интерфейса Bluetooth

Необходимо выбрать пиктограмму Enable дял успешного соединения вашего устройства и телефона Bluetooth.

 Нажмите пиктограмму Options в окне "Handsfree - available devices". После этого нажмите пиктограмму Enable.

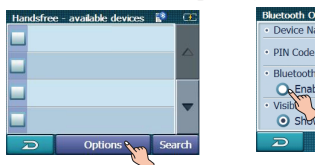

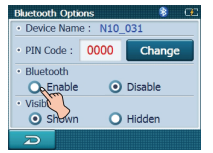

 Поверьте ПИН-код. При желании можно изменить ПИН-код с помощью цифровой клавиатуры. После этого нажмите пиктограмму ОК.

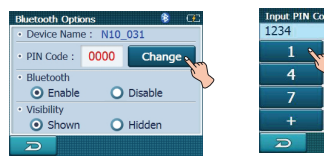

| 1234 |   | (  |
|------|---|----|
| 1    | 2 | 3  |
| 4    | 5 | 6  |
| 7    | 8 | 9  |
| +    | 0 | #  |
| D    |   | ОК |

 Если функция видимости задана как Hidden, другим устройствам Bluetooth не удастся обнаружить ваше устройство.

# Отсоединение/удаление/повторное соединение телефона bluetooth

1. Коснитесь подключенного телефона. После этого нажмите пиктограмму **Disconnect**.

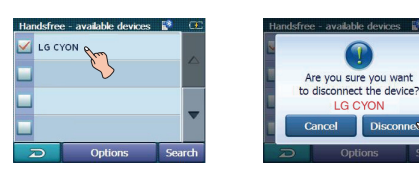

Нажмите пиктограмму ок. Ваш телефон отсоединен, пиктограмма исчезает.

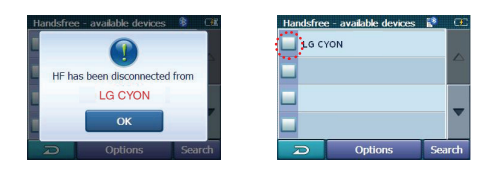

 Коснитесь отсоединенного телефона, чтобы вновь подключить его.

| Handsfree - available devices 👔 | œ    | Handsfree - available devices 🖇 🍱 |
|---------------------------------|------|-----------------------------------|
|                                 |      | What do you want to do?           |
| -                               | -    | Connect Delete                    |
| D Options Sea                   | arch |                                   |

При нажатии пиктограммы [connect] отсоединенный телефон вновь подключается к устройству.

Вновь появляется пиктограмма 🗹.

| Handsfree | - available devices |     | œ   |
|-----------|---------------------|-----|-----|
| 🗹 LG CY   | ON                  |     |     |
|           |                     |     |     |
|           |                     |     |     |
|           |                     |     | •   |
|           | Onlines             |     |     |
|           | Options             | Sea | ran |

Нажатие пиктограммы **Delete** приводит к удалению отсоединенного телефона.

| Handsfree | e - available devices | 1   | œ   |
|-----------|-----------------------|-----|-----|
|           |                       |     |     |
|           |                       |     |     |
|           |                       |     |     |
|           |                       |     | •   |
| Ð         | Options               | Sea | rch |

Dial

Cal

Histon

#### Вызов абонента по телефонному

#### номеру

Перед вызовом абонента соедините ваше устройство и телефон Bluetooth.

Кратковременно нажмите кнопку POWER 1. (<sup>()</sup>)/VOL. После этого нажмите PLAN

пиктограмму Hands Free >

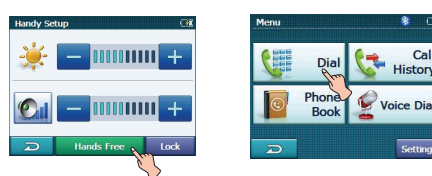

2. Введите телефонный номер вызываемого абонента с цифровой клавиатуры. После этого нажмите пиктограмму 🕓 Send

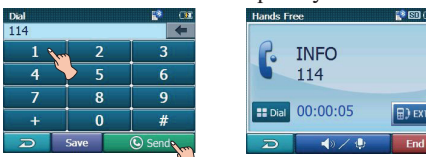

#### 🕈 Примечание

- При ошибочно набранном номере нажимайте пиктограмму 🔙 для стирания номера по одной цифре.
- Чтобы сохранить набранный номер. нажмите пиктограмму Save. Номер заносится в телефонный справочник.
- 3. Прекращение телефонного разговора производится нажатием пиктограммы End.

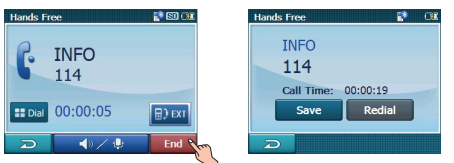

При желании сохранить телефонный номер абонента нажмите пиктограмму Save, затем введите имя с клавиатуры. После нажатия пиктограммы ОК номер заносится в телефонный справочник. Повторный вызов абонента с этим номером производится нажатием пиктограммы Redial При отсутствии нажатий в течение 10 секунд восстанавливается окно меню.

#### Сохранение телефонного номера

Введите телефонный номер в окно "Dial" 1. (набор номера). После этого нажмите пиктограмму Save.

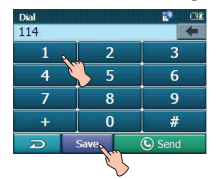

2. Велите имя абонента. После этого нажмите пиктограмму ОК. Номер заносится в телефонный справочник.

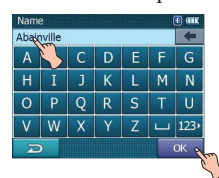

#### Регулирование уровня громкости микрофона

- Нажмите пиктограмму 1. набора номера. Появляется окно " Volume & Microphone " (уровень громкости и микрофон).
- 2. Задайте уровень громкости ( 如 ) и уровень сигнала микрофона (💆) нажатием пиктограмм = / +, затем нажмите пиктограмму 🔁.

#### 🕅 Примечание

- Сигнал от микрофона выключается нажатием пиктограммы 🔮. Отмена производится повторным нажатием пиктограммы 🕱.
- При отсутствии нажатий в течение 5 секунд восстанавливается предыдущее окно.

#### Переключение звукового канала во

#### время вызова

Можно выводить звук через громкоговоритель устройства или через телефон нажатием пиктограммы 🕮 💷 / 💷.

| Hands Free             | 🔊 🕄 🐨 | Hands Free              | 10 🕄 🐐 |
|------------------------|-------|-------------------------|--------|
| INFO 114               |       | INFO<br>114             |        |
| <b># Dial</b> 00:00:05 | D EXT | <b>##</b> Dial 00:00:05 |        |
|                        | End   |                         | End    |

#### 🕈 Примечание

При желании сделать вызов DTMF (многочастотный двухтональный), нажмите пиктограмму <sup>шоы</sup>.

Call

History

Voice Dia

#### Хронология телефонных звонков

В вашем устройстве хранится запись последних входящих и исходящих звонков.

 Кратковременно нажмите кнопку POWER (<sup>()</sup>)/VOL. После этого нажмите пиктограмму Hands Free > <sup>Call</sup>, <sup>Call</sup>

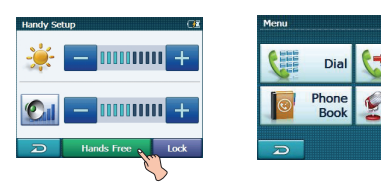

 Коситесь списка, который намерены вызвать. После этого нажмите пиктограмму Send.

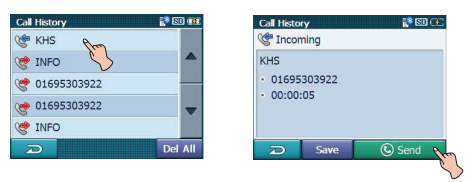

# Использование вашего телефонного справочника

 Кратковременно нажмите кнопку POWER (☉)/VOL. После этого нажмите пиктограмму Hands Free > Phone Phone

ктограмму **Hands Free** > <u></u> Воок.

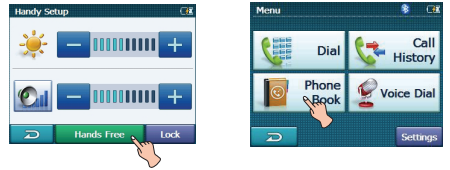

 Коситесь списка, который намерены вызвать. После этого нажмите пиктограмму Send.

| Phone Bo | iok |         | 👔 🖾 🐨  |
|----------|-----|---------|--------|
| INFO     |     |         | *      |
| KHS      |     |         |        |
| WEATH    | ERP |         | _      |
|          | Ś   |         |        |
|          |     |         | ₹      |
| Q        | Add | Options | Search |
|          |     |         |        |

#### Добавление телефонного номера

 Нажмите пиктограмму Add в окне "Phone Book ". После этого, введя номер, нажмите пиктограмму Next.

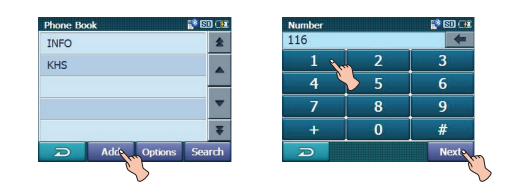

 После изменения имени нажмите пиктограмму ОК.

| Nam | e    |   |   |   | <b>1</b> | SD 👔 |
|-----|------|---|---|---|----------|------|
| /EA | THER |   |   |   |          | +    |
| A   | В    | С | D | E | F        | G    |
| Н   | Ι    | J | К | L | М        | N    |
| 0   | Р    | Q | R | S | Т        | U    |
| ۷   | W    | Х | Y | Z | ш        | abc  |
| Z   |      |   |   |   |          | ок 🔪 |

#### Прием всех списков с вашего телефона

Нажмите пиктограмму **Options** в окне " Phone Book ". После этого нажмите пиктограмму **Receive**.

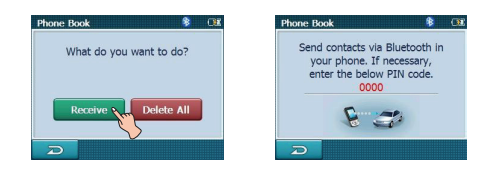

- В ваше устройство будет передан контакт (контакты) по интерфейсу Bluetooth вашего телефона. Если телефон не подключен, требуется ввести в него ПИН-код.
- При получении телефонного справочника с вашего телефона вся информация будет занесена во встроенную память вашего устройства.

| Phone Book 😵         | (BE |
|----------------------|-----|
| Receiving Phone Book |     |
| janine clarke        | [1] |
| 0167021055           |     |
| 8 30                 |     |
| Ð                    |     |

#### Получение всех списков вашего телефона

Если телефон поддерживает синхронизацию телефонного справочника, имеется возможность получения всех списков с телефона.

\* Если телефон не зарегистрирован в списке имеющихся устройств, после подключения телефона к вашему устройству появится всплывающее сообщение "Do you want to get the phonebook from your phone?" (предложение получить телефонный справочник с телефона).

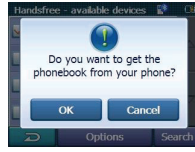

Нажмите пиктограмму Options в окне " Phone Book ". После этого нажмите пиктограмму Get.

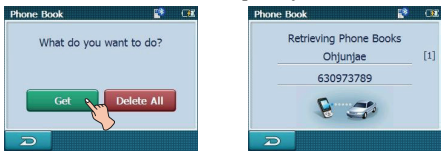

Автоматически начнется синхронизация телефонного справочника, все данные будут занесены во встроенную память вашего устройства. (Это займет несколько минут в зависимости от объема телефонного справочника вашего телефона).

#### Удаление всех списков телефонного справочника

 Нажмите пиктограмму Options в окне " Phone Book ". После этого нажмите пиктограмму Delete All.

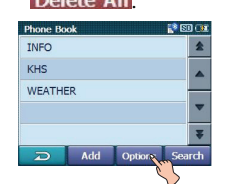

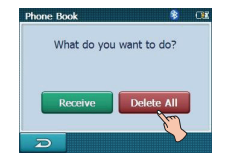

2. Нажмите пиктограмму ОК.

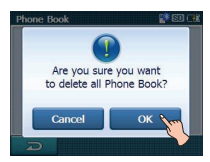

| Phone Bo | ok  |         | 😵 💷 🐨  |
|----------|-----|---------|--------|
|          |     |         | *      |
|          |     |         |        |
|          |     |         | _      |
|          |     |         |        |
|          |     |         | ¥      |
| Ð        | Add | Options | Search |

#### Удаление телефонного номера

Нажмите удаляемый список в окне " Phone Book ". После этого нажмите пиктограмму DEL.

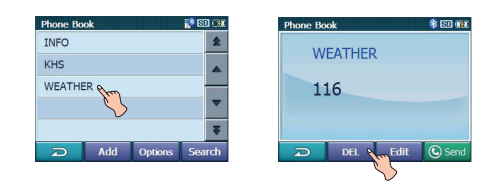

#### Редактирование телефонного номера

 Нажмите редактируемый список в окне " Phone Book ". После этого нажмите пиктограмму Edit.

| Phone Bo | ok     |         | 📑 🖸 💷  | Phone |
|----------|--------|---------|--------|-------|
| INFO     |        |         | *      |       |
| KHS      |        |         |        |       |
| WEATHE   | R      |         |        |       |
| John Do  | me per |         |        |       |
|          | S      | >       | Ŧ      |       |
| Ð        | Add    | Options | Search | Ð     |

| Phone Book | 🆇 SD 🗰    |
|------------|-----------|
| John Doe   |           |
| 0123456    | 789       |
| 0120 100   |           |
|            |           |
|            |           |
| DEL DEL    | Edit Send |
|            | 55        |

 После изменения номера нажмите пиктограмму Next. После изменения имени нажмите пиктограмму ОК.

| Number      |    | (B 💷 | Nam   | 9      |   |   |   |   | 🖲 aan; |
|-------------|----|------|-------|--------|---|---|---|---|--------|
| 011-9125-74 | 20 | +    | Abair | nville |   |   |   |   | +      |
| 1           | 2  | 3    | A     | В      | С | D | Е | F | G      |
| 4           | 5  | 6    | н     | 5      | J | K | L | М | Ν      |
| 7           | 8  | 9    | 0     | Р      | Q | R | S | Т | U      |
| *           | 0  | #    | V     | W      | Х | Y | Z | - | 123,   |
| R           |    | Next | Æ     |        |   |   |   |   | ок 🔊   |

#### Применение голосового набора

#### номера

43

Вы можете вызвать абонента, назвав его имя.

1. Кратковременно нажмите кнопку POWER (心)/VOL. После этого нажмите

пиктограмму Hands Free > Stoice Dial.

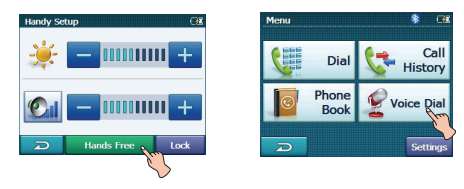

 Назовите имя абонента со своего телефона. После этого следуйте инструкциям своего телефона.

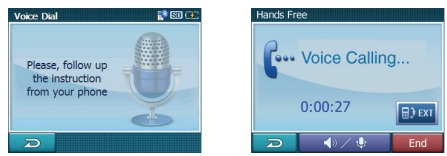

3. Прекращение телефонного разговора производится нажатием пиктограммы **End**.

#### Входящие звонки

- При наличии входящего вызова раздается телефонный звонок и на экране появляется всплывающее окно "Call from" (вызывающий абонент).
- 2. Нажмите пиктограмму **Accept**, чтобы ответить на звонок.

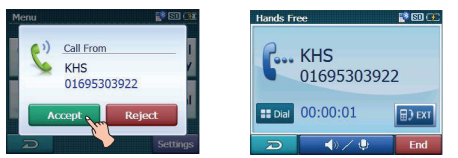

Для отклонения вызова нажмите пиктограмму **Reject**.

#### Завершение вызовов

При поступлении телефонного вызова во время работы с картой, в режиме воспроизведения музыки или просмотра фотографий на экране появляется пиктограмма . Прекращение телефонного разговора производится нажатием пиктограммы .

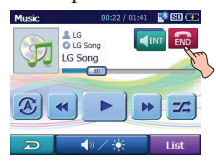

Режим Music (музыкальный)

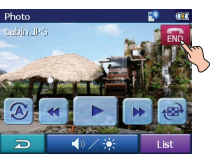

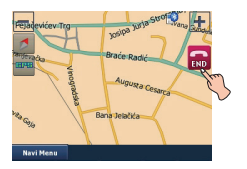

Режим карты

# Прослушивание музыкальных записей из файлов

Предусмотрена возможность управления и прослушивания музыкальных записей из файлов (а именно формата mp3), хранимых в памяти устройства, через гарнитуру посредством интерфейса Bluetooth.

Нажмите пиктограмму Audio Output в окне "Handy Setup".

| Handy Setup       | Music 00:12 / 01:41 |
|-------------------|---------------------|
| 🌟 🗕 📖 🛨 🛨         |                     |
|                   |                     |
| Audio Output      |                     |
| D Hands Free Lock | D 🔷 🔆 List          |

#### 🕈 Примечания

- Можно выводить звук через громкоговоритель устройства или через стереофоническую гарнитуру Bluetooth нажатием пиктограммы 🗊 🖬 / बाब.
- Качество воспроизводимого звука зависит от условий распространения радиоволн и частоты дискретизации звукового сигнала.
- Частота дискретизации файла MP3, позволяющая слушать музыку чрез стереофоническую гарнитуру Bluetooth
  - 16 кГц, 32 кГц, 44,1 кГц и 48 кГц.
  - Качество звука может оказать низким при частоте дискретизации 16 кГц, 32 кГц.

Режим просмотра фотографий

# LGE Maploader

Это программное обеспечение позволяет вносить изменения в карты, находящиеся на устройстве хранения информации пользователя. Таким способом решается проблема экономии объема устройства хранения информации, если на нем не удается хранить все карты, входящие в состав лицензии пользователя.

С помощью программы ActiveSync пользователь может записывать карты на устройство или передавать их с устройства. Перед любой операцией программа Maploader производит проверку наличия программного обеспечения и соответствующих лицензий.Программой Maploader производится чтение информации в директориях, ближайших к исходной, то есть директории, откуда производится пуск Maploader.

- 1. Вставьте компакт-диск Navigator в устройство чтения компакт-дисков ПК.
- 2. Нажмите пиктограмму maploader.exe. Появляется окно программы LGE MapLoader.

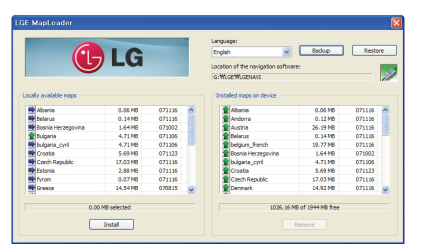

Locally available maps (Карты доступные на местном уровне): список картографических файлов на вставленном компакт-диске.

Installed maps on device: список

картографических файлов в навигационном устройстве.

Language: список доступных языков интерфейса.

**Backup:** копирование и сохранение информации на компьютере.

Restore (Восстановить): восстановление информации, хранимой на компьютере.

Location of the navigation software (Расположение навигационного

программного обеспечения): Каталог с

навигационным программным обеспечением в вашем устройстве.

Убедитесь в том, что навигационное устройство подключено кабелем USB к соответствующему порту компьютера.

На правой панели приводится список карт в навигационном устройстве.

Пиктограммы перед наименованием карты указывают, что данная карта новее, старее или та же самая, что хранится на компьютере.

#### Установка карты

- В окне «Locally available maps» (Карты доступные на местном уровне) появятся картографические файлы из папки программного обеспечения, предназначенной для карт. Выберите из них файлы для установки в навигационном устройстве.
- 2. Нажмите клавишу «Install» (установить).
- 3. Начнется установка выбранных карт, их наименования появятся в окне «Install maps on device».
- 4. По окончании установки карт, перезагрузите устройство.

#### 🕅 Примечание

Если удаляете карту из вашего устройства, устройство создаст копию этого файла в каталоге прикладных данных пользователя. Путь к директории: (C:\Documents and Settings\\_\_имя пользователя\_\_\Application Data\LGE\LGENAVI\ maps\)

#### Удаление карт

- Наименования картографических файлов, хранящихся в папке карт устройства, появятся в окне «Installed maps on device» (установленные карты устройства).
   Выберите из этого списка удаляемые карты.
- 2. Нажмите клавишу «Remove» (удалить).
- Начнется установка выбранных карт, их наименования появятся в окне «Locally available maps» (Карты доступные на местном уровне).
- 4. По окончании установки карт, перезагрузите устройство.

# LGE Maploader

### Создание резервной копии информации навигационного устройства на компьютере

- 1. Нажмите клавишу «Васкир» (резервное копирование)
- 2. Директория «LGE/LGENavi» будет полностью перенесена на компьютер.

### 🕅 Примечание

При нажатии кнопки «Васкир» программа загрузки карты сохраняет навигационное программное обеспечение и файлы карт вашего устройства в каталоге прикладных данных пользователя. (путь к директории: c:\Documents and Settings\\_имя пользователя\_\Application Data\LGE\LGE-NAVI\backup\).

Для каждой операции резервного копирования будет создаваться новая директория с меткой времени.

# Процедура восстановления резервированной информации в навигационное устройство

- 1. Нажмите клавишу «Restore»(Восстановить)
- Нажатием клавиши «Restore»(Восстановить) будет вызвана информация самого последнего резервного копирования.
- 3. По окончании установки карт, перезагрузите устройство.

### Защита навигационной программы и данных карты

- Надлежащее применение этого устройства обеспечивается при расположении навигационной программы и картографических данных, предоставленных LGE, в папке LGE вашего навигационного устройства.
- Не стирайте и не изменяйте информацию в папке LGE, пользуясь подключением запоминающего устройства USB. (Любые данные важны для осуществления навигации. Удаление этих данных может привести к неработоспособности навигационной функции).

#### Аудиопоток

Для получения высококачественного звучания на стереофонической гарнитуре Bluetooth рекомендуется 16-разрядный формат представления звукового сигнала с частотой дискретизации 48 кГц и 44,1 кГц. (Качество звучания зависит от частоты дискретизации и параметров используемой гарнитуры).

#### Формат изображения

ЈРG: Размер изображения не должен превышать 1600 мегапикселей.

# Невозможно определить текущее местоположение (GPS не принимает)

GPS нельзя использовать в помещении и он должен быть подключен к источнику переменного тока транспортного средства в месте, где хорошо видно небо. При первом подключении GPS для начала нормальной работы обычно требуется около 10 минут, но скорость соединения может изменяться в зависимости от погодных условий и окружающих препятствий. Если соединение GPS неустойчиво в течение длительного времени, попытайтесь выполнить следующее:

- Проверьте, подключен ли к прибору источник питания.
- Проверьте, чтобы тыльная сторона прибора GPS находилась в месте, где хорошо видно небо.
- Если рядом находятся высокие здания или если вы находитесь под деревом, перейдите в место, где нет этих препятствий.
- Проверьте условия приема GPS в меню GPS.

#### Не слышно голосовых указаний

Голосовые указания выводятся при выборе пункта "Guidance" в меню "Setup". Однако в процессе вождения обеспечиваются голосовые указания. При недостаточной громкости звука отрегулируйте ее на правом блоке.

#### Не видно карту

Вы не видите карту даже при вызове меню навигации. Это происходит, когда данные в памяти повреждены. Удалите все эти данные и проведите их переустановку. Если проблема не устранена после установки, обратитесь в центр по обслуживанию потребителей.

#### Данные карты и информация об опасных участках не обновляется

Вы должны периодически обновлять данные карты. За подробной информацией о том, как обновить данные, обратитесь к домашней странице.

#### Предлагаемый путь может отличаться от фактического пути. (Ошибка определения пути)

- Когда дороги идут параллельно близко друг к другу.
- Когда дороги расходятся под очень малым углом.
- Когда у поворота имеется примыкающая дорога.
- Когда при движении по дороге она быстро сужается.
- При движении по горам или в месте, где дорога слишком извилиста.
- В самом начале промежуточная точка и точка прибытия находятся слишком близко друг от друга в пределах 10 км.
- Когда вам необходимо установить исходный, промежуточный или конечный пункт на расстоянии более 1 км от дороги.
- При движении по туннелю.
- При движении через высокие здания.
- 47

### Поиск и устранение неисправностей

Существует разница между фактической дорогой и дорогой, обозначенной на карте прибора.

Даже несмотря на то, что обычно GPS точна, существует определенный диапазон ошибки. Если установлен приемник GPS, то ошибка может составлять примерно от 5 до 15 м. Однако для вновь построенных дорог проблема может состоять в обновлении данных карты.

#### Что такое GPS?

Система глобального позиционирования (GPS) - это спутниковая навигационная система, которая включает сеть из 24 спутников, выведенных на орбиту Министерством обороны США.

Изначально GPS предназначалась для использования в военных целях, но в 1980-х правительство сделало систему доступной для использования в гражданских целях. GPS работает при любых погодных условиях, по всему миру и 24 часа в сутки. Не существует какой-либо платы за подписку или установку для использования GPS.

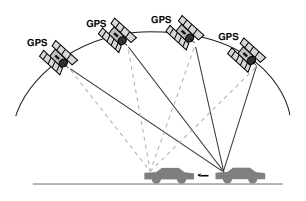

#### Балансирование карты

GPS, которая используется в Системе мобильной навигации, подвержена определенным ошибкам.

Их расчеты могут привести вас к месту на карте, где вообще нет дорог.

В этой ситуации система обработки данных понимает, что транспортные средства движутся только по дорогам и она способна скорректировать ваше местоположение, привязав его к ближайшей дороге. Это называется балансированием карты.

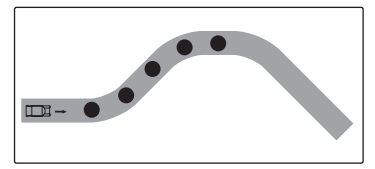

С балансированием карты

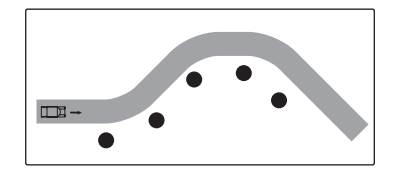

Без балансирования карты

# Основные рекомендации по эксплуатации

- 1. Включите устройство после заряда или подключения к источнику питания.
- 2. Остановитесь на месте (не двигайтесь), с которого открывается прямой вид на небо.
- В течение нескольких минут будут выданы координаты текущего местоположения, после чего можно приступать к навигации.
- Если текущее местоположение не определено в течении 6 минут, произведите перезапуск устройства с помощью кнопки ON/OFF, расположенной на боковой панели основного блока.

### Список телефонов, совместимых с интерфейсом Bluetooth

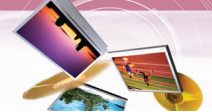

- Телефон из данного списка совместим с этим устройством, если он соответствует требованиям профиля 1.5 Bluetooth Hand-free и профиля 1.1 Object Push. Однако следует иметь в виду, что работоспособность функции не гарантируется.
- Различие в функционировании различных моделей вызвано особенностями телефона hand-free, с вопросами обращайтесь к изготовителю телефона.
- В зависимости от расположения или условий распространения радиоволн вероятно появление ограничений на работу интерфейса Bluetooth. Вследствие разнообразия моделей телефонов Bluetooth и версий их программного обеспечения вероятно различное срабатывание вашего устройства при обмене информацией по интерфейсу Bluetooth.

| Изготовитель | Модель   | Год     | Функция вызов | а Идентификация | Голосовой    | Синхронизация | Функция Push |
|--------------|----------|---------|---------------|-----------------|--------------|---------------|--------------|
|              |          | выпуска | I Hansfree    | абонента        | наоор номера | справочника   | (vCard)      |
| BLACK BERRY  | 8100     | 2007    | Амеется       | Амеется         | Амеется      | Етсутствует   | Етсутствует  |
| BLACK BERRY  | 8800     | 2007    | Амеется       | Амеется         | Амеется      | Етсутствует   | Етсутствует  |
| HP           | HW6915   | 2005    | Амеется       | Амеется         | Етсутствует  | Амеется       | Амеется      |
| HP           | H6315    | 2007    | Амеется       | Амеется         | Етсутствует  | Етсутствует   | Амеется      |
| LG           | KE970    | 2007    | Амеется       | Амеется         | Етсутствует  | Етсутствует   | Амеется      |
| LG           | KE850    | 2007    | Амеется       | Етсутствует     | Етсутствует  | Амеется       | Етсутствует  |
| LG           | CU500    | 2007    | Амеется       | Амеется         | Етсутствует  | Етсутствует   | Амеется      |
| LG           | ME970    | 2007    | Амеется       | Амеется         | Етсутствует  | Амеется       | Етсутствует  |
| LG           | MG320    | 2007    | Амеется       | Амеется         | Етсутствует  | Етсутствует   | Амеется      |
| LG           | MG280    | 2007    | Амеется       | Етсутствует     | Етсутствует  | Етсутствует   | Амеется      |
| LG           | KE500    | 2007    | Амеется       | Амеется         | Етсутствует  | Етсутствует   | Амеется      |
| LG           | KG290    | 2007    | Амеется       | Амеется         | Етсутствует  | Етсутствует   | Амеется      |
| LG           | KU380    | 2007    | Амеется       | Амеется         | Етсутствует  | Етсутствует   | Амеется      |
| LG           | CU575    | 2007    | Амеется       | Амеется         | Амеется      | Етсутствует   | Амеется      |
| LG           | KU580    | 2007    | Амеется       | Амеется         | Етсутствует  | Етсутствует   | Амеется      |
| LG           | KU970    | 2007    | Амеется       | Амеется         | Етсутствует  | Етсутствует   | Етсутствует  |
| LG           | KG245    | 2006    | Амеется       | Амеется         | Етсутствует  | Етсутствует   | Амеется      |
| LG           | KG800    | 2006    | Амеется       | Амеется         | Етсутствует  | Етсутствует   | Амеется      |
| LG           | M4410    | 2006    | Амеется       | Амеется         | Етсутствует  | Етсутствует   | Амеется      |
| LG           | U890     | 2006    | Амеется       | Амеется         | Етсутствует  | Етсутствует   | Етсутствует  |
| MOTOROLA     | U6       | 2006    | Амеется       | Амеется         | Амеется      | Амеется       | Етсутствует  |
| MOTOROLA     | RIZR Z80 | 2007    | Амеется       | Амеется         | Етсутствует  | Етсутствует   | Амеется      |
| MOTOROLA     | ROKR E6  | 2007    | Амеется       | Амеется         | Етсутствует  | Етсутствует   | Амеется      |
| MOTOROLA     | RAZR V3i | 2006    | Амеется       | Амеется         | Амеется      | Амеется       | Амеется      |
| MOTOROLA     | V360     | 2006    | Амеется       | Амеется         | Амеется      | Амеется       | Амеется      |
| MOTOROLA     | KRZR K1  | 2006    | Амеется       | Амеется         | Амеется      | Амеется       | Амеется      |
| MOTOROLA     | ROKR E2  | 2006    | Амеется       | Амеется         | Амеется      | Етсутствует   | Амеется      |
| MOTOROLA     | SLVR L7  | 2006    | Амеется       | Амеется         | Амеется      | Амеется       | Амеется      |
| MOTOROLA     | V195     | 2006    | Амеется       | Амеется         | Амеется      | Амеется       | Амеется      |
| MOTOROLA     | V600     | 2006    | Амеется       | Амеется         | Амеется      | Амеется       | Амеется      |
| MOTOROLA     | RAZR V3X | 2006    | Амеется       | Амеется         | Амеется      | Амеется       | Амеется      |
| MOTOROLA     | E1000    | 2005    | Амеется       | Амеется         | Амеется      | Амеется       | Амеется      |
| MOTOROLA     | A1000    | 2004    | Амеется       | Амеется         | Амеется      | Етсутствует   | Амеется      |
| MOTOROLA     | E550     | 2004    | Амеется       | Амеется         | Амеется      | Амеется       | Амеется      |
| MOTOROLA     | V525     | 2004    | Амеется       | Амеется         | Амеется      | Амеется       | Амеется      |
| MOTOROLA     | V600     | 2004    | Амеется       | Амеется         | Амеется      | Амеется       | Амеется      |
| NOKIA        | 6230i    | 2005    | Амеется       | Амеется         | Амеется      | Амеется       | Амеется      |
| NOKIA        | 6230     | 2004    | Амеется       | Амеется         | Амеется      | Етсутствует   | Амеется      |
| NOKIA        | 8910i    | 2004    | Амеется       | Амеется         | Етсутствует  | Амеется       | Амеется      |
| NOKIA        | N77      | 2007    | Амеется       | Амеется         | Амеется      | Етсутствует   | Амеется      |

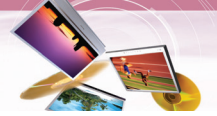

### Список телефонов, совместимых с интерфейсом Bluetooth

| International activity         International activity         International activity <thinternatectre< th="">         International activity</thinternatectre<> | Изготовитель | Модель   | Год<br>выпуска | Функция         | Идентификация<br>звонящего | Голосовой    | Синхронизация телефонного | Функция Push |
|----------------------------------------------------------------------------------------------------|--------------|----------|----------------|-----------------|----------------------------|--------------|---------------------------|--------------|
| NOKIA         N95         2007         Ameerca         Ameerca         Ameerca         Ercyrcrayer         Ameerca           NOKIA         8600         2007         Ameerca         Ameerca                                                                                                    |              |          | выпуска        | вызова Hansfree | е абонента                 | набор номера | справочника               | (vCard)      |
| NOKIA         N91         2007         Ameerca         Ameerca         Ercyrterbyer         Ameerca           NOKIA         N91         2007         Ameerca         Ameerca                                                                                                    | NOKIA        | N95      | 2007           | Амеется         | Амеется                    | Амеется      | Етсутствует               | Амеется      |
| NOKIA         8600         2007         Ameerca         Ameerca         Ameerc                                                                                                    | NOKIA        | N91      | 2007           | Амеется         | Амеется                    | Амеется      | Етсутствует               | Амеется      |
| NOKIA         N91         2007         Ameercs         Ameercs         Ameercs         Ercytrensyer         Ameercs           NOKIA         N91         2007         Ameercs         Ameercs         Ercytrensyer         Ameercs           NOKIA         6103         2006         Ameercs         Ameercs         A                                                                                                    | NOKIA        | 8600     | 2007           | Амеется         | Амеется                    | Амеется      | Амеется                   | Амеется      |
| NOKIA         N91         2007         Ameerca         Ameerca                                                                                                    | NOKIA        | N91      | 2007           | Амеется         | Амеется                    | Амеется      | Етсутствует               | Амеется      |
| NOKIA         6103         2006         Ameercs         Ameercs         Ameerc                                                                                                    | NOKIA        | N91      | 2007           | Амеется         | Амеется                    | Амеется      | Етсутствует               | Амеется      |
| NOKIA         6131         2006         Ameercs         Ameercs         Ameerc                                                                                                    | NOKIA        | 6103     | 2006           | Амеется         | Амеется                    | Амеется      | Амеется                   | Амеется      |
| NOKIA         7370         2006         Амеется         Амеется         Ameerca         Ameerca         Ameerc                                                                                                    | NOKIA        | 6131     | 2006           | Амеется         | Амеется                    | Амеется      | Амеется                   | Амеется      |
| NOKIA         7380         2006         Ameerca         Ameerca         Ameerc                                                                                                    | NOKIA        | 7370     | 2006           | Амеется         | Амеется                    | Амеется      | Амеется                   | Амеется      |
| NOKIA         6280         2006         Амеется         Амеется         Амеется         Амеется         Амеется         Амеется         Амеется         Амеется         Амеется         Амеется         Амеется         Амеется         Етсутствует         Амеется           NOKIA         E61         2006         Амеется         Амеется         Амеется         Етсутствует         Амеется           NOKIA         5300         2006         Амеется         Амеется         Амеется         Амеется         Амеется           NOKIA         5500         2006         Амеется         Амеется         Амеется         Амеется         Амеется         Амеется         Амеется         Амеется         Амеется         Амеется         Амеется         Ercytrotsyet         Ameetca           NOKIA         E62         2006         Амеется         Амеется         Амеется         Ercytrotsyet         Ameetca           NOKIA         E61         2006         Амеется         Ameetca         Ercytrotsyet         Ameetca           NOKIA         E62         2006         Ameetca         Ameetca         Ercytrotsyet         Ameetca           NOKIA         E60         2006         Ameetca         Ameetca         Ercytrotsyet         A                                                                                                    | NOKIA        | 7380     | 2006           | Амеется         | Амеется                    | Амеется      | Амеется                   | Амеется      |
| NOKIA         E60         2006         Ameerca         Ameerca         Ercytrensper         Ameerca           NOKIA         E61         2006         Ameerca         Ameerca         Ercyternsper         Ameerca           NOKIA         NOKIA         S300         2006         Ameerca         Ameerca         Ercyternsper         Ameerca           NOKIA         5500         2006         Ameerca         Ameerca         Ameerca         Ameerca           NOKIA         6670         2006         Ameerca         Ameerca         Ercyternsper         Ameerca           NOKIA         E50         2006         Ameerca         Ameerca         Ercyternsper         Ameerca           NOKIA         E50         2006         Ameerca         Ameerca         Ercyternsper         Ameerca           NOKIA         E70         2006         Ameerca         Ameerca         Ercyternsper         Ameerca           NOKIA         N73         2006         Ameerca         Ameerca         Ercyternsper         Ameerca           NOKIA         N80         2006         Ameerca         Ameerca         Ercyternsper         Ameerca           NOKIA         670         2005         Ameerca         Ameerca <td>NOKIA</td> <td>6280</td> <td>2006</td> <td>Амеется</td> <td>Амеется</td> <td>Амеется</td> <td>Амеется</td> <td>Амеется</td>                                                                                                    | NOKIA        | 6280     | 2006           | Амеется         | Амеется                    | Амеется      | Амеется                   | Амеется      |
| NOKIAE612006AmeercsAmeercsErcyrctrbyetAmeercsNOKIAN702006AmeercsAmeercsAmeercsErcyrctrbyetAmeercsNOKIA53002006AmeercsAmeercsAmeercsErcyrctrbyetAmeercsNOKIA55002006AmeercsAmeercsAmeercsErcyrctrbyetAmeercsNOKIA66702006AmeercsAmeercsAmeercsErcyrctrbyetAmeercsNOKIAE502006AmeercsAmeercsAmeercsErcyrctrbyetAmeercsNOKIAE622006AmeercsAmeercsAmeercsErcyrctrbyetAmeercsNOKIAE702006AmeercsAmeercsAmeercsErcyrctrbyetAmeercsNOKIANOKIANOKIANo2006AmeercsAmeercsErcyrctrbyetAmeercsNOKIANOXIAN922006AmeercsAmeercsAmeercsErcyrctrbyetAmeercsNOKIA66702005AmeercsAmeercsAmeercsErcyrctrbyetAmeercsNOKIA66802005AmeercsAmeercsErcyrctrbyetAmeercsNOKIA76102004AmeercsAmeercsErcyrctrbyetAmeercsNOKIA66002004AmeercsAmeercsErcyrctrbyetAmeercsNOKIA66002004AmeercsAmeercsAmeercsErcyrctrbyetAmeercsNOKIA66002004AmeercsAmeercs <td>NOKIA</td> <td>E60</td> <td>2006</td> <td>Амеется</td> <td>Амеется</td> <td>Амеется</td> <td>Етсутствует</td> <td>Амеется</td>                                                                                                    | NOKIA        | E60      | 2006           | Амеется         | Амеется                    | Амеется      | Етсутствует               | Амеется      |
| NOKIAN702006АмеетсяАмеетсяАмеетсяЕтсутствуетАмеетсяNOKIA53002006АмеетсяАмеетсяАмеетсяАмеетсяАмеетсяАмеетсяNOKIA55002006АмеетсяАмеетсяАмеетсяЕтсутствуетАмеетсяNOKIA66702006АмеетсяАмеетсяАмеетсяЕтсутствуетАмеетсяNOKIAE502006АмеетсяАмеетсяЕтсутствуетАмеетсяNOKIAE622006АмеетсяАмеетсяЕтсутствуетАмеетсяNOKIAE702006АмеетсяАмеетсяАтсутствуетАмеетсяNOKIANOXIANOАмеетсяАмеетсяАмеетсяЕтсутствуетАмеетсяNOKIANOXNO2006АмеетсяАмеетсяЕтсутствуетАмеетсяNOKIANO2006АмеетсяАмеетсяЕтсутствуетАмеетсяNOKIA8002005АмеетсяАмеетсяЕтсутствуетАмеетсяNOKIA66702005АмеетсяАмеетсяЕтсутствуетАмеетсяNOKIA66802005АмеетсяАмеетсяЕтсутствуетАмеетсяNOKIA70102004АмеетсяАмеетсяЕтсутствуетАмеетсяNOKIA66002004АмеетсяАмеетсяЕтсутствуетАмеетсяNOKIA66202004АмеетсяАмеетсяЕтсутствуетАмеетсяNOKIA66002004АмеетсяАмеется<                                                                                                    | NOKIA        | E61      | 2006           | Амеется         | Амеется                    | Амеется      | Етсутствует               | Амеется      |
| NOKIA53002006AmeercaAmeercaAmeerc                                                                                                    | NOKIA        | N70      | 2006           | Амеется         | Амеется                    | Амеется      | Етсутствует               | Амеется      |
| NOKIA55002006AmeercaAmeercaErcyrctByetAmeercaNOKIA66702006AmeercaAmeercaErcyrctByetAmeercaNOKIAE502006AmeercaAmeercaErcyrctByetAmeercaNOKIAE622006AmeercaAmeercaAmeercaErcyrctByetAmeercaNOKIAE702006AmeercaAmeercaAmeercaErcyrctByetAmeercaNOKIANOKIANa2006AmeercaAmeercaAmeercaErcyrctByetAmeercaNOKIAN802006AmeercaAmeercaAmeercaErcyrctByetAmeercaNOKIAN802006AmeercaAmeercaAmeercaErcyrctByetAmeercaNOKIAN802006AmeercaAmeercaAmeercaErcyrctByetAmeercaNOKIA66702005AmeercaAmeercaAmeercaErcyrctByetAmeercaNOKIA66802005AmeercaAmeercaAmeercaErcyrctByetAmeercaNOKIA76102004AmeercaAmeercaErcyrctByetErcyrctByetErcyrctByetNOKIA66002004AmeercaAmeercaAmeercaErcyrctByetAmeercaNOKIA66002004AmeercaAmeercaErcyrctByetAmeercaNOKIA66002004AmeercaAmeercaAmeercaErcyrctByetAmeercaNOKIA66002004AmeercaAmeercaErcyrctByet </td <td>NOKIA</td> <td>5300</td> <td>2006</td> <td>Амеется</td> <td>Амеется</td> <td>Амеется</td> <td>Амеется</td> <td>Амеется</td>                                                                                                    | NOKIA        | 5300     | 2006           | Амеется         | Амеется                    | Амеется      | Амеется                   | Амеется      |
| NOKIA66702006AmeercsAmeercsErcytretbyetAmeercsNOKIAE502006AmeercsAmeercsAmeercsErcytretbyetAmeercsNOKIAE622006AmeercsAmeercsAmeercsErcytretbyetAmeercsNOKIAE702006AmeercsAmeercsErcytretbyetAmeercsNOKIANOXIAN732006AmeercsAmeercsErcytretbyetAmeercsNOKIAN802006AmeercsAmeercsAmeercsErcytretbyetAmeercsNOKIAN922006AmeercsAmeercsAmeercsErcytretbyetAmeercsNOKIA66702005AmeercsAmeercsErcytretbyetAmeercsNOKIA66702005AmeercsAmeercsErcytretbyetAmeercsNOKIA66702004AmeercsAmeercsErcytretbyetAmeercsNOKIA76102004AmeercsAmeercsErcytretbyetErcytretbyetNOKIA95002004AmeercsAmeercsErcytretbyetAmeercsNOKIA66502004AmeercsAmeercsErcytretbyetAmeercsNOKIA66502004AmeercsAmeercsErcytretbyetAmeercsNOKIA66502004AmeercsAmeercsErcytretbyetAmeercsNOKIA66502004AmeercsAmeercsErcytretbyetErcytretbyetNOKIA66502004AmeercsAmee                                                                                                    | NOKIA        | 5500     | 2006           | Амеется         | Амеется                    | Амеется      | Етсутствует               | Амеется      |
| NOKIAE502006AmeercsAmeercsErcytretbyetAmeercsNOKIAE622006AmeercsAmeercsAmeercsErcytretbyetAmeercsNOKIAE702006AmeercsAmeercsAmeercsErcytretbyetAmeercsNOKIAN732006AmeercsAmeercsErcytretbyetAmeercsNOKIAN802006AmeercsAmeercsErcytretbyetAmeercsNOKIAN922006AmeercsAmeercsErcytretbyetAmeercsNOKIAN922006AmeercsAmeercsErcytretbyetAmeercsNOKIA66702005AmeercsAmeercsErcytretbyetAmeercsNOKIA66802005AmeercsAmeercsErcytretbyetAmeercsNOKIA76102004AmeercsAmeercsErcytretbyetErcytretbyetNOKIA36502004AmeercsAmeercsErcytretbyetAmeercsNOKIA66002004AmeercsAmeercsAmeercsErcytretbyetAmeercsNOKIA66202004AmeercsAmeercsAmeercsAmeercsAmeercsAmeercsNOKIA66302004AmeercsAmeercsAmeercsAmeercsAmeercsNOKIA66002004AmeercsAmeercsErcytretbyetAmeercsNOKIA66002004AmeercsAmeercsErcytretbyetAmeercsNOKIA66002004AmeercsAm                                                                                                    | NOKIA        | 6670     | 2006           | Амеется         | Амеется                    | Амеется      | Етсутствует               | Амеется      |
| NOKIAE622006AmeetcaAmeetcaAmeetcaEtcytctbyetAmeetcaNOKIAE702006AmeetcaAmeetcaAmeetcaEtcytctbyetAmeetcaNOKIAN732006AmeetcaAmeetcaAmeetcaEtcytctbyetAmeetcaNOKIAN802006AmeetcaAmeetcaAmeetcaEtcytctbyetAmeetcaNOKIAN922006AmeetcaAmeetcaEtcytctbyetAmeetcaNOKIAN922006AmeetcaAmeetcaEtcytctbyetAmeetcaNOKIA66702005AmeetcaAmeetcaEtcytctbyetAmeetcaNOKIA32302005AmeetcaAmeetcaEtcytctbyetAmeetcaNOKIA66802005AmeetcaAmeetcaAmeetcaEtcytctbyetAmeetcaNOKIA76102004AmeetcaAmeetcaEtcytctbyetEtcytctbyetAmeetcaNOKIA36502004AmeetcaAmeetcaEtcytctbyetAmeetcaNOKIA66002004AmeetcaAmeetcaAmeetcaEtcytctbyetAmeetcaNOKIA66502004AmeetcaAmeetcaAmeetcaEtcytctbyetAmeetcaNOKIA66502004AmeetcaAmeetcaEtcytctbyetAmeetcaNOKIA66502004AmeetcaAmeetcaEtcytctbyetAmeetcaNOKIA66502007AmeetcaAmeetcaEtcytctbyetAmeetcaPALMTRE0750V20                                                                                                    | NOKIA        | E50      | 2006           | Амеется         | Амеется                    | Амеется      | Етсутствует               | Амеется      |
| NOKIAE702006AmeetcaAmeetcaAmeetcaEtcytctbyetAmeetcaNOKIAN732006AmeetcaAmeetcaEtcytctbyetAmeetcaNOKIAN802006AmeetcaAmeetcaEtcytctbyetAmeetcaNOKIAN922006AmeetcaAmeetcaEtcytctbyetAmeetcaNOKIA66702005AmeetcaAmeetcaAmeetcaEtcytctbyetAmeetcaNOKIA66702005AmeetcaAmeetcaEtcytctbyetAmeetcaNOKIA32302005AmeetcaAmeetcaEtcytctbyetAmeetcaNOKIA66802005AmeetcaAmeetcaEtcytctbyetAmeetcaNOKIA76102004AmeetcaAmeetcaEtcytctbyetEtcytctbyetNOKIA36502004AmeetcaAmeetcaEtcytctbyetAmeetcaNOKIA66002004AmeetcaAmeetcaEtcytctbyetAmeetcaNOKIA66002004AmeetcaAmeetcaEtcytctbyetAmeetcaNOKIA66002004AmeetcaAmeetcaAmeetcaEtcytctbyetAmeetcaNOKIA66502004AmeetcaAmeetcaAmeetcaEtcytctbyetAmeetcaNOKIA66502004AmeetcaAmeetcaAmeetcaEtcytctbyetAmeetcaNOKIA66502004AmeetcaAmeetcaEtcytctbyetAmeetcaNOKIA66502007AmeetcaAmeetcaEtcytc                                                                                                    | NOKIA        | E62      | 2006           | Амеется         | Амеется                    | Амеется      | Етсутствует               | Амеется      |
| NOKIAN732006АмеетсяАмеетсяАмеетсяЕтсутствуетАмеетсяNOKIAN802006АмеетсяАмеетсяАмеетсяЕтсутствуетАмеетсяNOKIAN922006АмеетсяАмеетсяЕтсутствуетАмеетсяNOKIA66702005АмеетсяАмеетсяЕтсутствуетАмеетсяNOKIA32302005АмеетсяАмеетсяЕтсутствуетАмеетсяNOKIA32302005АмеетсяАмеетсяЕтсутствуетАмеетсяNOKIA66802005АмеетсяАмеетсяЕтсутствуетАмеетсяNOKIA76102004АмеетсяАмеетсяЕтсутствуетАмеетсяNOKIA76102004АмеетсяАмеетсяЕтсутствуетАмеетсяNOKIA66002004АмеетсяАмеетсяЕтсутствуетАмеетсяNOKIA66002004АмеетсяАмеетсяЕтсутствуетАмеетсяNOKIA66502004АмеетсяАмеетсяЕтсутствуетАмеетсяNOKIA66502004АмеетсяАмеетсяАмеетсяАмеетсяАмеетсяPALMTREO750V2007АмеетсяАмеетсяЕтсутствуетАмеетсяАмеетсяPALMTREO750V2007АмеетсяАмеетсяЕтсутствуетАмеетсяАмеетсяSAMSUNGD9002007АмеетсяАмеетсяЕтсутствуетАмеетсяАмеетсяSAMSUNGD6002006АмеетсяАме                                                                                                    | NOKIA        | E70      | 2006           | Амеется         | Амеется                    | Амеется      | Етсутствует               | Амеется      |
| NOKIAN802006АмеетсяАмеетсяАмеетсяЕтсутствуетАмеетсяNOKIAN922006АмеетсяАмеетсяАмеетсяЕтсутствуетАмеетсяNOKIA66702005АмеетсяАмеетсяАмеетсяЕтсутствуетАмеетсяNOKIA32302005АмеетсяАмеетсяАмеетсяЕтсутствуетАмеетсяNOKIA32302005АмеетсяАмеетсяЕтсутствуетАмеетсяNOKIA66802005АмеетсяАмеетсяЕтсутствуетАмеетсяNOKIA76102004АмеетсяАмеетсяЕтсутствуетАмеетсяNOKIA95002004АмеетсяЕтсутствуетЕтсутствуетЕтсутствуетNOKIA66002004АмеетсяЕтсутствуетАмеетсяАмеетсяNOKIA66002004АмеетсяАмеетсяЕтсутствуетАмеетсяNOKIA66502004АмеетсяАмеетсяАмеетсяАмеетсяNOKIA66502004АмеетсяАмеетсяАмеетсяАмеетсяPALMTREO750V2007АмеетсяАмеетсяЕтсутствуетАмеетсяPALMTREO750V2007АмеетсяАмеетсяЕтсутствуетАмеетсяPANTECHPG62002006АмеетсяАмеетсяЕтсутствуетАмеетсяSAMSUNG16002007АмеетсяАмеетсяЕтсутствуетАмеетсяSAMSUNG05002006АмеетсяАмеетсяЕтсутствуе                                                                                                    | NOKIA        | N73      | 2006           | Амеется         | Амеется                    | Амеется      | Етсутствует               | Амеется      |
| NOKIAN922006AmeetrasAmeetrasAmeetrasErcytotreyetAmeetrasNOKIA66702005AmeetrasAmeetrasAmeetrasErcytotreyetAmeetrasNOKIA32302005AmeetrasAmeetrasErcytotreyetAmeetrasNOKIA66802005AmeetrasAmeetrasAmeetrasErcytotreyetAmeetrasNOKIA76102004AmeetrasAmeetrasAmeetrasErcytotreyetAmeetrasNOKIA76102004AmeetrasAmeetrasErcytotreyetErcytotreyetAmeetrasNOKIA95002004AmeetrasErcytotreyetErcytotreyetAmeetrasNOKIA36502004AmeetrasErcytotreyetErcytotreyetAmeetrasNOKIA66002004AmeetrasAmeetrasErcytotreyetAmeetrasNOKIA66502004AmeetrasAmeetrasAmeetrasErcytotreyetAmeetrasNOKIA66502004AmeetrasAmeetrasAmeetrasAmeetrasAmeetrasPALMTRE0750V2007AmeetrasAmeetrasErcytotreyetErcytotreyetAmeetrasPALMTRE0750V2007AmeetrasAmeetrasErcytotreyetErcytotreyetAmeetrasSAMSUNGD9002007AmeetrasAmeetrasErcytotreyetErcytotreyetErcytotreyetSAMSUNGD6002006AmeetrasAmeetrasErcytotreyetErcytotreyetErcytotreyet                                                                                                    | NOKIA        | N80      | 2006           | Амеется         | Амеется                    | Амеется      | Етсутствует               | Амеется      |
| NOKIA66702005AmeetraAmeetraAmeetraErcytotreyetAmeetraNOKIA32302005AmeetraAmeetraAmeetraErcytotreyetAmeetraNOKIA66802005AmeetraAmeetraAmeetraErcytotreyetAmeetraNOKIA76102004AmeetraAmeetraAmeetraErcytotreyetAmeetraNOKIA95002004AmeetraAmeetraErcytotreyetErcytotreyetErcytotreyetNOKIA36502004AmeetraErcytotreyetErcytotreyetAmeetraNOKIA36502004AmeetraErcytotreyetErcytotreyetAmeetraNOKIA66002004AmeetraErcytotreyetAmeetraNOKIA66202004AmeetraAmeetraErcytotreyetAmeetraNOKIA66502004AmeetraAmeetraAmeetraErcytotreyetAmeetraNOKIA66502004AmeetraAmeetraAmeetraAmeetraAmeetraPALMTREO750V2007AmeetraAmeetraErcytotreyetErcytotreyetAmeetraPALMTREO750V2007AmeetraAmeetraErcytotreyetErcytotreyetAmeetraSAMSUNGD9002007AmeetraAmeetraErcytotreyetErcytotreyetErcytotreyetSAMSUNGD6002006AmeetraAmeetraErcytotreyetErcytotreyetErcytotreyetSAMSUNGD6002006Ame                                                                                                    | NOKIA        | N92      | 2006           | Амеется         | Амеется                    | Амеется      | Етсутствует               | Амеется      |
| NOKIA32302005АмеетсяАмеетсяАмеетсяЕтсутствуетАмеетсяNOKIA66802005АмеетсяАмеетсяАмеетсяЕтсутствуетАмеетсяNOKIA76102004АмеетсяАмеетсяАмеетсяЕтсутствуетАмеетсяNOKIA95002004АмеетсяАмеетсяЕтсутствуетЕтсутствуетЕтсутствуетNOKIA95002004АмеетсяАмеетсяЕтсутствуетЕтсутствуетЕтсутствуетNOKIA36502004АмеетсяЕтсутствуетАмеетсяЕтсутствуетАмеетсяNOKIA66002004АмеетсяАмеетсяЕтсутствуетАмеетсяNOKIA6820a2004АмеетсяАмеетсяАмеетсяЕтсутствуетАмеетсяNOKIA6820a2004АмеетсяАмеетсяАмеетсяЕтсутствуетАмеетсяNOKIA66502004АмеетсяАмеетсяАмеетсяЕтсутствуетАмеетсяPALMTREO750V2007АмеетсяАмеетсяЕтсутствуетЕтсутствуетАмеетсяPALMTREO750V2007АмеетсяАмеетсяЕтсутствуетЕтсутствуетАмеетсяSAMSUNGD9002007АмеетсяАмеетсяЕтсутствуетЕтсутствуетЕтсутствуетSAMSUNGD9002007АмеетсяАмеетсяЕтсутствуетЕтсутствуетЕтсутствуетSAMSUNGD6002006АмеетсяАмеетсяЕтсутствуетЕтсутствуетЕтсутствует <td>NOKIA</td> <td>6670</td> <td>2005</td> <td>Амеется</td> <td>Амеется</td> <td>Амеется</td> <td>Етсутствует</td> <td>Амеется</td>                                                                                                    | NOKIA        | 6670     | 2005           | Амеется         | Амеется                    | Амеется      | Етсутствует               | Амеется      |
| NOKIA66802005АмеетсяАмеетсяАмеетсяЕтсутствуетАмеетсяNOKIA76102004АмеетсяАмеетсяАмеетсяЕтсутствуетАмеетсяNOKIA95002004АмеетсяАмеетсяЕтсутствуетЕтсутствуетЕтсутствуетNOKIA36502004АмеетсяЕтсутствуетЕтсутствуетАмеетсяNOKIA66002004АмеетсяЕтсутствуетАмеетсяЕтсутствуетNOKIA66002004АмеетсяАмеетсяАмеетсяЕтсутствуетАмеетсяNOKIA66002004АмеетсяАмеетсяАмеетсяЕтсутствуетАмеетсяNOKIA66002004АмеетсяАмеетсяАмеетсяЕтсутствуетАмеетсяNOKIA66502004АмеетсяАмеетсяАмеетсяЕтсутствуетАмеетсяPALMTREO750V2007АмеетсяАмеетсяЕтсутствуетЕтсутствуетАмеетсяPALMTREO750V2007АмеетсяАмеетсяЕтсутствуетЕтсутствуетАмеетсяPANTECHPG62002006АмеетсяАмеетсяЕтсутствуетЕтсутствуетАмеетсяSAMSUNG16002007АмеетсяАмеетсяЕтсутствуетЕтсутствуетЕтсутствуетSAMSUNGD6002006АмеетсяАмеетсяЕтсутствуетЕтсутствуетЕтсутствуетSAMSUNGD6002006АмеетсяАмеетсяЕтсутствуетЕтсутствуетЕтсутствует <td< td=""><td>NOKIA</td><td>3230</td><td>2005</td><td>Амеется</td><td>Амеется</td><td>Амеется</td><td>Етсутствует</td><td>Амеется</td></td<>                                                                                                    | NOKIA        | 3230     | 2005           | Амеется         | Амеется                    | Амеется      | Етсутствует               | Амеется      |
| NOKIA76102004АмеетсяАмеетсяАмеетсяЕтсутствуетАмеетсяАмеетсяNOKIA95002004АмеетсяАмеетсяЕтсутствуетЕтсутствуетЕтсутствуетЕтсутствуетNOKIA36502004АмеетсяЕтсутствуетАмеетсяЕтсутствуетАмеетсяАмеетсяNOKIA66002004АмеетсяАмеетсяАмеетсяЕтсутствуетАмеетсяNOKIA6820a2004АмеетсяАмеетсяАмеетсяЕтсутствуетАмеетсяNOKIA6820a2004АмеетсяАмеетсяАмеетсяЕтсутствуетАмеетсяNOKIA66502004АмеетсяАмеетсяАмеетсяЕтсутствуетАмеетсяPALMNGC1002007АмеетсяАмеетсяАмеетсяАмеетсяАмеетсяPALMTREO750V2007АмеетсяАмеетсяЕтсутствуетЕтсутствуетАмеетсяPALMTREO750V2007АмеетсяАмеетсяЕтсутствуетЕтсутствуетАмеетсяPALMTREO750V2007АмеетсяАмеетсяЕтсутствуетЕтсутствуетАмеетсяSAMSUNGD9002007АмеетсяАмеетсяЕтсутствуетЕтсутствуетАмеетсяSAMSUNG16002007АмеетсяАмеетсяЕтсутствуетЕтсутствуетЕтсутствуетSAMSUNGD6002006АмеетсяАмеетсяЕтсутствуетЕтсутствуетАмеетсяSAMSUNGD8202006АмеетсяАмее                                                                                                    | NOKIA        | 6680     | 2005           | Амеется         | Амеется                    | Амеется      | Етсутствует               | Амеется      |
| NOKIA95002004AmeercsAmeercsErcytctbyetEtcytctbyetEtcytctbyetNOKIA36502004AmeercsEtcytctbyetAmeercsEtcytctbyetAmeercsNOKIA66002004AmeercsEtcytctbyetAmeercsEtcytctbyetAmeercsNOKIA66002004AmeercsAmeercsEtcytctbyetAmeercsNOKIA6820a2004AmeercsAmeercsEtcytctbyetAmeercsNOKIA06502004AmeercsAmeercsEtcytctbyetAmeercsNOKIA66502004AmeercsAmeercsEtcytctbyetAmeercsPALMTREO750V2007AmeercsAmeercsEtcytctbyetEtcytctbyetPALMTREO750V2007AmeercsAmeercsEtcytctbyetEtcytctbyetPALMTREO750V2007AmeercsAmeercsEtcytctbyetEtcytctbyetPANTECHPG62002006AmeercsAmeercsEtcytctbyetEtcytctbyetSAMSUNGD9002007AmeercsAmeercsEtcytctbyetEtcytctbyetSAMSUNGMO002007AmeercsAmeercsEtcytctbyetEtcytctbyetSAMSUNGD6002006AmeercsAmeercsEtcytctbyetEtcytctbyetSAMSUNGD6002006AmeercsAmeercsEtcytctbyetEtcytctbyetSAMSUNGD8202006AmeercsAmeercsEtcytctbyetEtcytctbyetSAMSUNGD5092006<                                                                                                    | NOKIA        | 7610     | 2004           | Амеется         | Амеется                    | Амеется      | Етсутствует               | Амеется      |
| NOKIA36502004АмеетсяЕтсутствуетАмеетсяЕтсутствуетАмеетсяNOKIA66002004АмеетсяАмеетсяАмеетсяЕтсутствуетАмеетсяNOKIA6820a2004АмеетсяАмеетсяАмеетсяЕтсутствуетАмеетсяNOKIA6820a2004АмеетсяАмеетсяАмеетсяЕтсутствуетАмеетсяNOKIAN-GAGE2004АмеетсяАмеетсяАмеетсяЕтсутствуетАмеетсяNOKIA66502004АмеетсяАмеетсяАмеетсяАмеетсяАмеетсяPALMTREO750V2007АмеетсяАмеетсяЕтсутствуетЕтсутствуетАмеетсяPALMTREO750V2007АмеетсяАмеетсяЕтсутствуетЕтсутствуетАмеетсяPALMTREO750V2007АмеетсяАмеетсяЕтсутствуетЕтсутствуетАмеетсяPANTECHPG62002006АмеетсяАмеетсяЕтсутствуетЕтсутствуетЕтсутствуетSAMSUNGD9002007АмеетсяАмеетсяЕтсутствуетЕтсутствуетЕтсутствуетSAMSUNG16002007АмеетсяАмеетсяЕтсутствуетЕтсутствуетАмеетсяSAMSUNGD6002006АмеетсяАмеетсяЕтсутствуетЕтсутствуетЕтсутствуетSAMSUNGD6002006АмеетсяАмеетсяЕтсутствуетЕтсутствуетАмеетсяSAMSUNGD8202006АмеетсяАмеетсяЕтсутствуетЕтсут                                                                                                    | NOKIA        | 9500     | 2004           | Амеется         | Амеется                    | Етсутствует  | Етсутствует               | Етсутствует  |
| NOKIA66002004AmeetcsAmeetcsAmeetcsEtcytctbyetAmeetcsNOKIA6820a2004AmeetcsAmeetcsAmeetcsEtcytctbyetAmeetcsNOKIAN-GAGE2004AmeetcsAmeetcsAmeetcsEtcytctbyetAmeetcsNOKIAN-GAGE2004AmeetcsAmeetcsAmeetcsEtcytctbyetAmeetcsNOKIA66502004AmeetcsAmeetcsAmeetcsAmeetcsAmeetcsPALMTREO750V2007AmeetcsAmeetcsEtcytctbyetEtcytctbyetAmeetcsPALMTREO750V2007AmeetcsAmeetcsEtcytctbyetEtcytctbyetAmeetcsPANTECHPG62002006AmeetcsAmeetcsEtcytctbyetEtcytctbyetAmeetcsSAMSUNGD9002007AmeetcsAmeetcsEtcytctbyetEtcytctbyetEtcytctbyetSAMSUNG16002007AmeetcsAmeetcsEtcytctbyetEtcytctbyetEtcytctbyetSAMSUNGD6002006AmeetcsAmeetcsEtcytctbyetEtcytctbyetAmeetcsSAMSUNGD8202006AmeetcsAmeetcsEtcytctbyetEtcytctbyetAmeetcsSAMSUNGT5092006AmeetcsAmeetcsEtcytctbyetEtcytctbyetAmeetcsSIEMENSSL752004AmeetcsAmeetcsEtcytctbyetAmeetcsAmeetcsSIEMENSSX12004AmeetcsAmeetcsAmeetcsAmeetcs <td>NOKIA</td> <td>3650</td> <td>2004</td> <td>Амеется</td> <td>Етсутствует</td> <td>Амеется</td> <td>Етсутствует</td> <td>Амеется</td>                                                                                                    | NOKIA        | 3650     | 2004           | Амеется         | Етсутствует                | Амеется      | Етсутствует               | Амеется      |
| NOKIA6820a2004AmeetcsAmeetcsAmeetcsEtcytctbyetAmeetcsNOKIAN-GAGE2004AmeetcsAmeetcsAmeetcsEtcytctbyetAmeetcsNOKIA66502004AmeetcsAmeetcsAmeetcsEtcytctbyetAmeetcsPALMTREO750V2007AmeetcsAmeetcsEtcytctbyetEtcytctbyetAmeetcsPALMTREO750V2007AmeetcsAmeetcsEtcytctbyetEtcytctbyetAmeetcsPANTECHPG62002006AmeetcsAmeetcsEtcytctbyetEtcytctbyetAmeetcsSAMSUNGD9002007AmeetcsAmeetcsEtcytctbyetEtcytctbyetEtcytctbyetSAMSUNG16002007AmeetcsAmeetcsEtcytctbyetEtcytctbyetSAMSUNG06002006AmeetcsAmeetcsEtcytctbyetEtcytctbyetSAMSUNGD6002006AmeetcsAmeetcsEtcytctbyetEtcytctbyetSAMSUNGD8202006AmeetcsAmeetcsEtcytctbyetEtcytctbyetSAMSUNGZ540V2006AmeetcsAmeetcsEtcytctbyetEtcytctbyetSAMSUNGT5092006AmeetcsAmeetcsEtcytctbyetEtcytctbyetSAMSUNGT5092006AmeetcsAmeetcsEtcytctbyetAmeetcsSIEMENSSL752004AmeetcsAmeetcsEtcytctbyetAmeetcsSIEMENSSX12004AmeetcsAmeetcsAmeetcs <t< td=""><td>NOKIA</td><td>6600</td><td>2004</td><td>Амеется</td><td>Амеется</td><td>Амеется</td><td>Етсутствует</td><td>Амеется</td></t<>                                                                                                    | NOKIA        | 6600     | 2004           | Амеется         | Амеется                    | Амеется      | Етсутствует               | Амеется      |
| NOKIAN-GAGE2004AmeetcsAmeetcsAmeetcsEtcytctbyetAmeetcsNOKIA66502004AmeetcsAmeetcsAmeetcsAmeetcsAmeetcsAmeetcsPALMTREO750V2007AmeetcsAmeetcsEtcytctbyetEtcytctbyetAmeetcsPALMTREO750V2007AmeetcsAmeetcsEtcytctbyetEtcytctbyetAmeetcsPALMTREO750V2007AmeetcsAmeetcsEtcytctbyetEtcytctbyetAmeetcsPANTECHPG62002006AmeetcsAmeetcsEtcytctbyetEtcytctbyetAmeetcsSAMSUNGD9002007AmeetcsAmeetcsEtcytctbyetEtcytctbyetEtcytctbyetSAMSUNG16002007AmeetcsAmeetcsEtcytctbyetEtcytctbyetSAMSUNG06002006AmeetcsAmeetcsEtcytctbyetEtcytctbyetSAMSUNGD6002006AmeetcsAmeetcsEtcytctbyetEtcytctbyetSAMSUNGD8202006AmeetcsAmeetcsEtcytctbyetEtcytctbyetSAMSUNGT5092006AmeetcsAmeetcsEtcytctbyetEtcytctbyetSAMSUNGT5092006AmeetcsEtcytctbyetEtcytctbyetAmeetcsSIEMENSSL752006AmeetcsAmeetcsEtcytctbyetAmeetcsSIEMENSSX12004AmeetcsAmeetcsEtcytctbyetAmeetcsSIEMENSSS52004AmeetcsAmeetcs <t< td=""><td>NOKIA</td><td>6820a</td><td>2004</td><td>Амеется</td><td>Амеется</td><td>Амеется</td><td>Етсутствует</td><td>Амеется</td></t<>                                                                                                    | NOKIA        | 6820a    | 2004           | Амеется         | Амеется                    | Амеется      | Етсутствует               | Амеется      |
| NOKIA66502004AmeetcsAmeetcsAmeetcsAmeetcsAmeetcsPALMTREO750V2007AmeetcsAmeetcsEtcytctbyetEtcytctbyetAmeetcsPALMTREO750V2007AmeetcsAmeetcsEtcytctbyetEtcytctbyetAmeetcsPANTECHPG62002006AmeetcsAmeetcsEtcytctbyetEtcytctbyetAmeetcsSAMSUNGD9002007AmeetcsAmeetcsEtcytctbyetAmeetcsAmeetcsSAMSUNG16002007AmeetcsAmeetcsEtcytctbyetEtcytctbyetSAMSUNG6002007AmeetcsAmeetcsEtcytctbyetEtcytctbyetSAMSUNG06002006AmeetcsAmeetcsEtcytctbyetEtcytctbyetSAMSUNGD6002006AmeetcsAmeetcsEtcytctbyetEtcytctbyetSAMSUNGD8202006AmeetcsAmeetcsEtcytctbyetEtcytctbyetSAMSUNGZ540V2006AmeetcsAmeetcsEtcytctbyetEtcytctbyetSAMSUNGT5092006AmeetcsEtcytctbyetEtcytctbyetEtcytctbyetSIEMENSSL752006AmeetcsAmeetcsEtcytctbyetAmeetcsSIEMENSSX12004AmeetcsAmeetcsEtcytctbyetAmeetcsSIEMENSS522004AmeetcsAmeetcsEtcytctbyetAmeetcsSIEMENSSK652004AmeetcsAmeetcsEtcytctbyetAmeetcsSIEMEN                                                                                                    | NOKIA        | N-GAGE   | 2004           | Амеется         | Амеется                    | Амеется      | Етсутствует               | Амеется      |
| PALMTREO750V2007AmeetcsAmeetcsEtcytctbyetEtcytctbyetAmeetcsPALMTREO750V2007AmeetcsAmeetcsEtcytctbyetEtcytctbyetAmeetcsPANTECHPG62002006AmeetcsAmeetcsEtcytctbyetEtcytctbyetAmeetcsSAMSUNGD9002007AmeetcsAmeetcsEtcytctbyetAmeetcsAmeetcsSAMSUNGD9002007AmeetcsAmeetcsEtcytctbyetAmeetcsAmeetcsSAMSUNG16002007AmeetcsAmeetcsEtcytctbyetEtcytctbyetEtcytctbyetSAMSUNGA7072007AmeetcsAmeetcsEtcytctbyetEtcytctbyetEtcytctbyetSAMSUNGD6002006AmeetcsAmeetcsEtcytctbyetEtcytctbyetAmeetcsSAMSUNGD8202006AmeetcsAmeetcsEtcytctbyetEtcytctbyetEtcytctbyetSAMSUNGZ540V2006AmeetcsAmeetcsEtcytctbyetEtcytctbyetAmeetcsSAMSUNGT5092006AmeetcsAmeetcsEtcytctbyetEtcytctbyetAmeetcsSIEMENSSL752006AmeetcsAmeetcsEtcytctbyetAmeetcsAmeetcsSIEMENSSX12004AmeetcsAmeetcsEtcytctbyetAmeetcsAmeetcsSIEMENSS52004AmeetcsAmeetcsAmeetcsEtcytctbyetAmeetcsSIEMENSSK652004AmeetcsAmeetcsAmeetcs                                                                                                    | NOKIA        | 6650     | 2004           | Амеется         | Амеется                    | Амеется      | Амеется                   | Амеется      |
| PALMTREO750V2007AmeetcsAmeetcsEtcytctbyetEtcytctbyetAmeetcsPANTECHPG62002006AmeetcsAmeetcsEtcytctbyetEtcytctbyetAmeetcsSAMSUNGD9002007AmeetcsAmeetcsEtcytctbyetAmeetcsAmeetcsSAMSUNGi6002007AmeetcsAmeetcsEtcytctbyetAmeetcsAmeetcsSAMSUNGi6002007AmeetcsAmeetcsEtcytctbyetEtcytctbyetSAMSUNGA7072007AmeetcsAmeetcsEtcytctbyetEtcytctbyetSAMSUNGD6002006AmeetcsAmeetcsEtcytctbyetEtcytctbyetSAMSUNGD8202006AmeetcsAmeetcsEtcytctbyetEtcytctbyetSAMSUNGZ540V2006AmeetcsAmeetcsEtcytctbyetEtcytctbyetSAMSUNGT5092006AmeetcsAmeetcsEtcytctbyetEtcytctbyetSIEMENSSL752006AmeetcsEtcytctbyetEtcytctbyetAmeetcsSIEMENSSX12004AmeetcsAmeetcsEtcytctbyetAmeetcsSIEMENSSX12004AmeetcsAmeetcsAmeetcsEtcytctbyetAmeetcsSIEMENSSK652004AmeetcsAmeetcsEtcytctbyetAmeetcsAmeetcsSIEMENSSK52004AmeetcsAmeetcsEtcytctbyetAmeetcsAmeetcsSIEMENSSK52004AmeetcsAmeetcsAmeetcsEtcytct                                                                                                    | PALM         | TREO750V | 2007           | Амеется         | Амеется                    | Етсутствует  | Етсутствует               | Амеется      |
| PANTECHPG62002006AmeetcsAmeetcsEtcytctbyetEtcytctbyetAmeetcsSAMSUNGD9002007AmeetcsAmeetcsEtcytctbyetAmeetcsAmeetcsSAMSUNGi6002007AmeetcsAmeetcsEtcytctbyetAmeetcsAmeetcsSAMSUNGi6002007AmeetcsAmeetcsEtcytctbyetEtcytctbyetSAMSUNGA7072007AmeetcsAmeetcsEtcytctbyetEtcytctbyetSAMSUNGD6002006AmeetcsAmeetcsEtcytctbyetEtcytctbyetSAMSUNGD8202006AmeetcsAmeetcsEtcytctbyetEtcytctbyetSAMSUNGD8202006AmeetcsAmeetcsEtcytctbyetEtcytctbyetSAMSUNGZ540V2006AmeetcsAmeetcsEtcytctbyetEtcytctbyetSAMSUNGT5092006AmeetcsAmeetcsEtcytctbyetEtcytctbyetSIEMENSSL752006AmeetcsAmeetcsEtcytctbyetAmeetcsSIEMENSSX12004AmeetcsAmeetcsEtcytctbyetAmeetcsSIEMENSSX12004AmeetcsAmeetcsAmeetcsEtcytctbyetAmeetcsSIEMENSSK652004AmeetcsAmeetcsEtcytctbyetAmeetcsAmeetcsSIEMENSSK52004AmeetcsAmeetcsEtcytctbyetAmeetcsAmeetcsSIEMENSS652004AmeetcsAmeetcsEtcytctbyetAmeetcsAmeetcs<                                                                                                    | PALM         | TREO750V | 2007           | Амеется         | Амеется                    | Етсутствует  | Етсутствует               | Амеется      |
| SAMSUNGD9002007AmeetcsAmeetcsEtcytctbyetAmeetcsAmeetcsSAMSUNGi6002007AmeetcsAmeetcsEtcytctbyetEtcytctbyetSAMSUNGA7072007AmeetcsAmeetcsEtcytctbyetEtcytctbyetSAMSUNGD6002006AmeetcsAmeetcsEtcytctbyetEtcytctbyetSAMSUNGD6002006AmeetcsAmeetcsEtcytctbyetEtcytctbyetSAMSUNGD8202006AmeetcsAmeetcsEtcytctbyetEtcytctbyetSAMSUNGD8202006AmeetcsAmeetcsEtcytctbyetEtcytctbyetSAMSUNGZ540V2006AmeetcsAmeetcsEtcytctbyetEtcytctbyetSAMSUNGT5092006AmeetcsAmeetcsEtcytctbyetEtcytctbyetSIEMENSSL752006AmeetcsEtcytctbyetEtcytctbyetAmeetcsSIEMENSSK652004AmeetcsAmeetcsEtcytctbyetAmeetcsSIEMENSSX12004AmeetcsAmeetcsAmeetcsAmeetcsSIEMENSSK52004AmeetcsAmeetcsEtcytctbyetAmeetcsSIEMENSS652004AmeetcsAmeetcsEtcytctbyetAmeetcsSIEMENSS652004AmeetcsAmeetcsEtcytctbyetAmeetcsSIEMENSS652004AmeetcsAmeetcsEtcytctbyetAmeetcsSIEMENSS652004AmeetcsAmeetcsEtcytctby                                                                                                    | PANTECH      | PG6200   | 2006           | Амеется         | Амеется                    | Етсутствует  | Етсутствует               | Амеется      |
| SAMSUNGi6002007AmeetcsAmeetcsEtcytctbyetEtcytctbyetSAMSUNGA7072007AmeetcsAmeetcsEtcytctbyetEtcytctbyetEtcytctbyetSAMSUNGD6002006AmeetcsAmeetcsEtcytctbyetEtcytctbyetAmeetcsSAMSUNGD8202006AmeetcsAmeetcsEtcytctbyetEtcytctbyetAmeetcsSAMSUNGD8202006AmeetcsAmeetcsEtcytctbyetEtcytctbyetEtcytctbyetSAMSUNGZ540V2006AmeetcsAmeetcsEtcytctbyetEtcytctbyetEtcytctbyetSAMSUNGT5092006AmeetcsAmeetcsEtcytctbyetEtcytctbyetAmeetcsSHARPGX152004AmeetcsEtcytctbyetEtcytctbyetAmeetcsSIEMENSSL752006AmeetcsAmeetcsEtcytctbyetAmeetcsSIEMENSSX12004AmeetcsAmeetcsEtcytctbyetAmeetcsSIEMENSSX12004AmeetcsAmeetcsAmeetcsAmeetcsSIEMENSS652004AmeetcsAmeetcsEtcytctbyetAmeetcsSIEMENSS652004AmeetcsAmeetcsEtcytctbyetAmeetcsSIEMENSS652004AmeetcsAmeetcsEtcytctbyetAmeetcsSIEMENSS652004AmeetcsAmeetcsEtcytctbyetAmeetcs                                                                                                    | SAMSUNG      | D900     | 2007           | Амеется         | Амеется                    | Етсутствует  | Амеется                   | Амеется      |
| SAMSUNGA7072007AmeercsAmeercsErcytctbyetErcytctbyetSAMSUNGD6002006AmeercsAmeercsErcytctbyetErcytctbyetAmeercsSAMSUNGD8202006AmeercsAmeercsErcytctbyetErcytctbyetAmeercsSAMSUNGD8202006AmeercsAmeercsErcytctbyetErcytctbyetAmeercsSAMSUNGZ540V2006AmeercsAmeercsErcytctbyetErcytctbyetErcytctbyetSAMSUNGT5092006AmeercsAmeercsErcytctbyetErcytctbyetAmeercsSHARPGX152004AmeercsErcytctbyetErcytctbyetAmeercsSIEMENSSL752006AmeercsAmeercsErcytctbyetAmeercsSIEMENSSK652004AmeercsAmeercsErcytctbyetAmeercsSIEMENSSX12004AmeercsAmeercsAmeercsAmeercsSIEMENSS652004AmeercsAmeercsAmeercsAmeercs                                                                                                    | SAMSUNG      | i600     | 2007           | Амеется         | Амеется                    | Амеется      | Етсутствует               | Етсутствует  |
| SAMSUNGD6002006AmeetcsAmeetcsEtcytctbyetEtcytctbyetAmeetcsSAMSUNGD8202006AmeetcsAmeetcsEtcytctbyetEtcytctbyetAmeetcsSAMSUNGZ540V2006AmeetcsAmeetcsEtcytctbyetEtcytctbyetEtcytctbyetSAMSUNGT5092006AmeetcsAmeetcsEtcytctbyetEtcytctbyetAmeetcsSAMSUNGT5092006AmeetcsAmeetcsEtcytctbyetEtcytctbyetAmeetcsSHARPGX152004AmeetcsEtcytctbyetEtcytctbyetAmeetcsSIEMENSSL752006AmeetcsAmeetcsEtcytctbyetAmeetcsSIEMENSSK652004AmeetcsAmeetcsEtcytctbyetAmeetcsSIEMENSSX12004AmeetcsAmeetcsAmeetcsAmeetcsSIEMENSSX12004AmeetcsAmeetcsAmeetcsAmeetcsSIEMENSS652004AmeetcsAmeetcsAmeetcsAmeetcs                                                                                                    | SAMSUNG      | A707     | 2007           | Амеется         | Амеется                    | Етсутствует  | Етсутствует               | Етсутствует  |
| SAMSUNGD8202006AmeetcsAmeetcsEtcytctbyetEtcytctbyetAmeetcsSAMSUNGZ540V2006AmeetcsAmeetcsEtcytctbyetEtcytctbyetEtcytctbyetSAMSUNGT5092006AmeetcsAmeetcsEtcytctbyetEtcytctbyetAmeetcsSHARPGX152004AmeetcsEtcytctbyetEtcytctbyetAmeetcsSIEMENSSL752006AmeetcsAmeetcsEtcytctbyetAmeetcsSIEMENSSK652004AmeetcsAmeetcsEtcytctbyetAmeetcsSIEMENSSX12004AmeetcsAmeetcsAmeetcsAmeetcsSIEMENSSX12004AmeetcsAmeetcsAmeetcsAmeetcsSIEMENSS652004AmeetcsAmeetcsAmeetcsAmeetcs                                                                                                    | SAMSUNG      | D600     | 2006           | Амеется         | Амеется                    | Етсутствует  | Етсутствует               | Амеется      |
| SAMSUNGZ540V2006AmeetcsAmeetcsEtcytctbyetEtcytctbyetSAMSUNGT5092006AmeetcsAmeetcsEtcytctbyetEtcytctbyetAmeetcsSHARPGX152004AmeetcsEtcytctbyetEtcytctbyetEtcytctbyetAmeetcsSIEMENSSL752006AmeetcsAmeetcsEtcytctbyetEtcytctbyetAmeetcsSIEMENSSL752006AmeetcsAmeetcsEtcytctbyetAmeetcsAmeetcsSIEMENSSK652004AmeetcsAmeetcsEtcytctbyetAmeetcsAmeetcsSIEMENSSX12004AmeetcsAmeetcsAmeetcsEtcytctbyetAmeetcsSIEMENSS652004AmeetcsAmeetcsEtcytctbyetAmeetcsAmeetcs                                                                                                    | SAMSUNG      | D820     | 2006           | Амеется         | Амеется                    | Етсутствует  | Етсутствует               | Амеется      |
| SAMSUNG         T509         2006         Ameerca         Etcytctbyet         Etcytctbyet         Ameerca           SHARP         GX15         2004         Ameerca         Etcytctbyet         Etcytctbyet         Ameerca           SIEMENS         SL75         2006         Ameerca         Ameerca         Etcytctbyet         Ameerca           SIEMENS         SL75         2006         Ameerca         Ameerca         Etcytctbyet         Ameerca           SIEMENS         SK65         2004         Ameerca         Ameerca         Etcytctbyet         Ameerca           SIEMENS         SX65         2004         Ameerca         Ameerca         Etcytctbyet         Ameerca           SIEMENS         SX1         2004         Ameerca         Ameerca         Etcytctbyet         Ameerca           SIEMENS         SX1         2004         Ameerca         Ameerca         Etcytctbyet         Ameerca           SIEMENS         S65         2004         Ameerca         Ameerca         Etcytctbyet         Ameerca                                                                                                    | SAMSUNG      | Z540V    | 2006           | Амеется         | Амеется                    | Етсутствует  | Етсутствует               | Етсутствует  |
| SHARP         GX15         2004         Ameercg         Ercytctbyet         Ercytctbyet         Ameercg           SIEMENS         SL75         2006         Ameercg         Ercytctbyet         Ameercg         Ameercg           SIEMENS         SK65         2004         Ameercg         Ameercg         Ercytctbyet         Ameercg         Ameercg           SIEMENS         SK65         2004         Ameercg         Ameercg         Ercytctbyet         Ameercg           SIEMENS         SX1         2004         Ameercg         Ameercg         Ercytctbyet         Ameercg           SIEMENS         SX1         2004         Ameercg         Ameercg         Ercytctbyet         Ameercg           SIEMENS         S65         2004         Ameercg         Ameercg         Ercytctbyet         Ameercg                                                                                                    | SAMSUNG      | T509     | 2006           | Амеется         | Амеется                    | Етсутствует  | Етсутствует               | Амеется      |
| SIEMENS         SL75         2006         Ameerca         Ameerca         Ercyrctbyet         Ameerca         Ameerca           SIEMENS         SK65         2004         Ameerca         Ameerca         Ercyrctbyet         Ameerca         Ameerca           SIEMENS         SX1         2004         Ameerca         Ameerca         Ercyrctbyet         Ameerca           SIEMENS         SX1         2004         Ameerca         Ameerca         Ercyrctbyet         Ameerca           SIEMENS         S65         2004         Ameerca         Ameerca         Ercyrctbyet         Ameerca                                                                                                    | SHARP        | GX15     | 2004           | Амеется         | Етсутствует                | Етсутствует  | Етсутствует               | Амеется      |
| SIEMENS         SK65         2004         Ameerca         Ameerca         ErcyrcrByer         Ameerca         Ameerca           SIEMENS         SX1         2004         Ameerca         Ameerca         ErcyrcrByer         Ameerca           SIEMENS         SX1         2004         Ameerca         Ameerca         ErcyrcrByer         Ameerca           SIEMENS         S65         2004         Ameerca         Ameerca         ErcyrcrByer         Ameerca                                                                                                    | SIEMENS      | SL75     | 2006           | Амеется         | Амеется                    | Етсутствует  | Амеется                   | Амеется      |
| SIEMENS         SX1         2004         Ameerca         Ameerca         Encyrctbyet         Ameerca           SIEMENS         S65         2004         Ameerca         Ameerca         Encyrctbyet         Ameerca                                                                                                    | SIEMENS      | SK65     | 2004           | Амеется         | Амеется                    | Етсутствует  | Амеется                   | Амеется      |
| SIEMENS S65 2004 Ameerca Ameerca Ercytorbyer Ameerca Ameerca                                                                                                    | SIEMENS      | SX1      | 2004           | Амеется         | Амеется                    | Амеется      | Етсутствует               | Амеется      |
|                                                                                                    | SIEMENS      | S65      | 2004           | Амеется         | Амеется                    | Етсутствует  | Амеется                   | Амеется      |

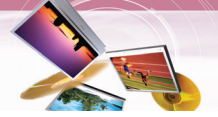

### Список телефонов, совместимых с интерфейсом Bluetooth

| Изготовитель | Модель | Год     | Функция вызова | Идентификация<br>звонящего | Голосовой    | Синхронизация<br>телефонного | Функция Push |
|--------------|--------|---------|----------------|----------------------------|--------------|------------------------------|--------------|
|              |        | выпуска | Hansfree       | абонента                   | набор номера | справочника                  | (vCard)      |
| SONY         | V800   | 2005    | Амеется        | Амеется                    | Амеется      | Амеется                      | Амеется      |
| SONY         | M600i  | 2007    | Амеется        | Амеется                    | Амеется      | Амеется                      | Амеется      |
| SONY         | K750i  | 2006    | Амеется        | Амеется                    | Амеется      | Амеется                      | Амеется      |
| SONY         | W810i  | 2006    | Амеется        | Амеется                    | Етсутствует  | Амеется                      | Амеется      |
| SONY         | V600i  | 2006    | Амеется        | Амеется                    | Амеется      | Амеется                      | Амеется      |
| SONY         | W710i  | 2006    | Амеется        | Амеется                    | Амеется      | Амеется                      | Амеется      |
| SONY         | W850i  | 2006    | Амеется        | Амеется                    | Амеется      | Амеется                      | Амеется      |
| SONY         | K800i  | 2006    | Амеется        | Амеется                    | Етсутствует  | Амеется                      | Амеется      |
| SONY         | K700i  | 2005    | Амеется        | Амеется                    | Амеется      | Амеется                      | Амеется      |
| SONY         | S700i  | 2005    | Амеется        | Амеется                    | Амеется      | Амеется                      | Амеется      |
| SONY         | T610   | 2004    | Амеется        | Амеется                    | Амеется      | Амеется                      | Амеется      |
| SONY         | Z600   | 2004    | Амеется        | Амеется                    | Амеется      | Амеется                      | Амеется      |

# Технические характеристики

| Параметр                                    | Значение                                                                                                    | Примечание                                                   |  |  |
|---------------------------------------------|----------------------------------------------------------------------------------------------------|--------------------------------------------------------------|--|--|
| Операционная система<br>Процессор<br>Память | Win CE 5.0<br>ARM9 400 МГц<br>512Мб/1Гб (в зависимости от<br>модели)                                                                                                    | Встроенная память                                            |  |  |
| Дисплей                                     | ЖК панель ТFT 3,5 дюйма,<br>Разрешающая способность 320 X 240,<br>Светодиодная фоновая подсветка,<br>сенсорный экран                                                                                                    | Аналоговый, резистивного типа                                |  |  |
| Звуковой тракт                              | Монофонический,<br>встроенный громкоговоритель                                                                                                    | Типовая мощность 1 Вт<br>(1 ЕА)                              |  |  |
| GPS                                         | SiRF star III, встроенная антенна                                                                                                    |                                                              |  |  |
| Навигация                                   | ЕС (Зависит от модели)                                                                                                    | Голосовые указания                                           |  |  |
| Карта                                       | Tele Atlas                                                                                                    |                                                              |  |  |
| POWER<br>(Напряжение питания)               | Постоянное 5В,<br>потребляемый ток 1А                                                                                                    | Вход с гнезда<br>автомобильного<br>прикуривателя (12 - 24 В) |  |  |
| Температура                                 | Рабочая: от -10 °С до 60 °С<br>Хранения : от -30 °С до 80 °С                                                                                                    |                                                              |  |  |
| Встроенный<br>аккумулятор                   | Постоянное напряжение 3,7 В (литий-ионный), 1100 мАч<br>- MP3:<br>5 часов [Яркость: минимум, громкость: 5 (центр)]<br>- Навигация:<br>4,5 часов [Яркость: 5 (в центре)], громкость: 5 (центр)]<br>- Фотографии:<br>5 часов [Яркость: 5 (в центре)], громкость: 5 (центр)] |                                                              |  |  |
| Интерфейс                                   | Порт Mini-USB USB 2.0<br>Гнездо наружной антенны GPS                                                                                                    |                                                              |  |  |
| Мультимедийные<br>возможности               | Изображение<br>Звук                                                                                                    | JPG<br>MP3                                                   |  |  |

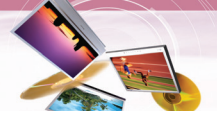

### Оперативная поддержка

По вопросам, относящимся к навигационному устройству обращайтесь в торговую организацию или в службу технической поддержки.

#### www.lge.com/support/software.jsp

По вопросам аппаратуры обращайтесь на наш сайт или в службу поддержки.

Соисполнители LG Страна Сервисный номер 902 500 234 LG Electronics ESPANA S.A. (Испания) Испания 0870 873 5454 LG Electronics U.K. Ltd (Англия) Великобритания/Ирландия LG Electronics France (Франция) 0825 825 592 Франция 01805 4737 84 LG Electronics Deutschland GmbH (Германия) Германия 199600099 LG Electronics Italia S.p.A (Италия) Италия 801 11 200 900 LG Electronics Hellas S.A. (Греция) Греция 015 200 255 LG Electronics Benelux B.V Бельгия 0032 15 200 255 (страны Бенилюкса) Люксембург 0900 543 5454 Голландия 06 40 545454 LG ELECTRONICS MAGYAR KFT Венгрия 0700 1 5454 (Венгрия) Болгария 0801 54 54 54 LG Electronics Polska Sp. z.o.o (Польша) Польша 808 78 5454 LG Electronics Portugal, S,A (Португалия) Португалия 0771 41 4379 LG Electronics Nordic AB (Норвегия) Швения 8088 5758 Дания Финляндия 0800 116 587 800 18 740 Норвегия 0810144131 LG Electronics Austria GmbH (Австрия) Австрия 0848 543 543 Швейцария Румыния Румыния 031 228 3542 810 555 810 Чешская республика Чехия 0850 111 154 Словакия

#### Понедельник-пятница: 09 : 00 am - 6 : 00 pm

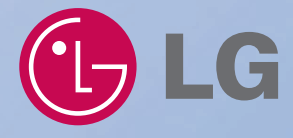

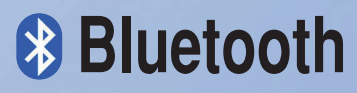

«Торговая текстовая марка и логотипы Bluetooth являются собственностью Bluetooth SIG, Inc. и любое их применение компанией LG Electronics производится по лицензии. Прочие торговые марки и коммерческие названия являются собственностью их обладателей».

P/N: AFN36113931